# PRT1-SCU11 PROFIBUS-DP Gateway to Host Link/Compoway-F

# **OPERATION MANUAL**

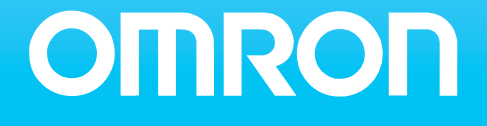

# Notice:

OMRON products are manufactured for use by a trained operator and only for the purposes described in this manual.

The following conventions are used to classify and explain the precautions in this manual. Always heed the information provided with them.

- DANGER Indicates information that, if not heeded, is likely to result in serious injury or loss of life.
- WARNING Indicates information that, if not heeded, could possibly result in serious injury or loss of life.
- **Caution** Indicates information that, if not heeded, could possibly result in minor or relatively serious injury, damage to the product or faulty operation.

# **OMRON Product References**

All OMRON products are capitalized in this manual. The first letter of the word *Unit* is also capitalized when it refers to an OMRON product, regardless of whether it appears in the proper name of the product.

The abbreviation *Ch* appears in some displays and on some OMRON products. It often means *word* and is abbreviated as *Wd* in the documentation.

The abbreviation *PLC* means Programmable Logic Controller.

# Visual Aids

The following headings appear in the left column of the manual to help you locate different types of information.

- **Note** Indicates information of particular interest for efficient and convenient operation of the product.
- 1, 2, 3...Indicates various lists such as procedures, checklists etc.

# Trademarks and Copyrights

PROFIBUS, PROFIBUS-FMS, PROFIBUS-DP, and PROFIBUS-PA are trademarks of PROFIBUS International.

Microsoft, Windows, Windows NT, Windows 2000, Windows XP, Windows Explorer and ActiveX are trademarks of Microsoft Corporation.

Other product names and company names in this manual are trademarks or registered trademarks of their respective companies.

The copyright of the PROFIBUS-DP Gateway to Host Link/Compoway-F belongs to OMRON Corporation.

#### © OMRON, 2004

All rights reserved. No part of this publication may be reproduced, stored in a retrieval system, or transmitted, in any form, or by any means, mechanical, electronic, photocopying, recording, or otherwise, without the prior written permission of OMRON.

No patent liability is assumed with respect to the use of the information contained herein. Moreover, because OMRON is constantly striving to improve its high-quality products, the information contained in this manual is subject to change without notice. Every precaution has been taken in the preparation of this manual. Nevertheless, OMRON assumes no responsibility for errors or omissions. Neither is any liability assumed for damages resulting from the use of the information contained in this publication.

# TABLE OF CONTENTS

| PRF  | ECAUTIONS                                |
|------|------------------------------------------|
| 1    | Intended Audience                        |
| 2    | General Precautions                      |
| 3    | Safety Precautions                       |
| 4    | Operating Environment Precautions        |
| 5    | Application Precautions                  |
| 6    | Conformance to EC Directives             |
| SEC  | CTION 1                                  |
| Feat | tures and Specifications                 |
| 1-1  | Overview of PROFIBUS                     |
| 1-2  | PROFIBUS-DP Network configuration        |
| 1-3  | PROFIBUS-DP Gateway Unit.                |
| 1-4  | Basic Operating Procedure                |
| SEC  | CTION 2                                  |
| Inst | allation and Wiring                      |
| 2-1  | Unit Components                          |
| 2-2  | Installing the PROFIBUS-DP Gateway Unit. |
| 2-3  | Wiring the RS-422/RS-485 Devices         |
| 2-4  | Initial Setup Procedure                  |
| 2-5  | Setting up a PROFIBUS network            |
| 2-6  | Configuring the PROFIBUS-DP network      |
| SEC  | CTION 3                                  |
| Ope  | eration                                  |
| 3-1  | Introduction                             |
| 3-2  | PROFIBUS communication                   |
| 3-3  | Compoway-F communication                 |
| 3-4  | Host Link communication                  |
| SEC  | CTION 4                                  |
| Tro  | ubleshooting and Maintenance             |
| 4-1  | Overview                                 |
| 4-2  | Troubleshooting Using LED Indicators.    |
| 4-3  | Maintenance                              |
| 4-4  | Replacing the Unit                       |

# **TABLE OF CONTENTS**

| Appendices                   |                |    |  |
|------------------------------|----------------|----|--|
| А                            | Memory Mapping | 55 |  |
| B Function Block Programming |                | 57 |  |
| Abb                          | reviations     | 65 |  |
| Inde                         | ×              | 67 |  |
| Revi                         | sion History   | 71 |  |

# About this Manual

This manual describes the PRT1-SCU11 PROFIBUS-DP Gateway to Host Link/Compoway-F. It also describes how to install and operate the Unit.

Please read this manual carefully so that you understand the information provided before installing or using the PRT1-SCU11 PROFIBUS-DP Gateway to Host Link/Compoway-F. Start with the precautions in the following section. They describe the operating environment and application safety measures which must be observed prior to and when using the PRT1-SCU11 PROFIBUS-DP Gateway to Host Link/Compoway-F.

The sections of this manual are as follows:

Section 1 introduces the PROFIBUS-DP Gateway to Host Link/Compoway-F.

Section 2 describes the installation and setup of the PROFIBUS-DP Gateway to Host Link/Compoway-F.

Section 3 describes operational aspects of the PROFIBUS-DP Gateway to Host Link/Compoway-F.

Section 4 provides procedures for troubleshooting the PROFIBUS-DP Gateway to Host Link/Compoway-F.

The *Appendices* contain information supplementary to the information in the main body of the manual. They are referred to in the various sections as required.

| Manual                       | Products                     | Contents                               | Cat. No.  |
|------------------------------|------------------------------|----------------------------------------|-----------|
| CS/CJ Series PROFIBUS-DP     | SYSMAC CS1/CJ1W-PRM21        | Describes the Installation and Opera-  | W409-E2-  |
| Master Units                 |                              | tion of the CS1/CJ1W-PRM21 PROFI-      |           |
| Operation Manual             |                              | BUS-DP Master Units and CX-            |           |
|                              |                              | Profibus Configurator.                 |           |
| E5GN Temperature Controller  | E5GN Temperature Controller  | Describes the Installation and Opera-  | H101-E1-□ |
| User manual                  |                              | tion of the E5GN Temperature Control-  |           |
|                              |                              | ler.                                   |           |
| E5EN Temperature Controller  | E5EN Temperature Controller  | Describes the Installation and Opera-  | H111-E1-□ |
| User manual                  |                              | tion of the E5EN Temperature Control-  |           |
|                              |                              | ler.                                   |           |
| E5AN Temperature Controller  | E5AN Temperature Controller  | Describes the Installation and Opera-  | H112-E1-  |
| User manual                  |                              | tion of the E5AN Temperature Control-  |           |
|                              |                              | ler.                                   |           |
| E5CN Temperature Controller  | E5CN Temperature Controller  | Describes the Installation and Opera-  | H129-E1-□ |
| User manual                  |                              | tion of the E5CN Digital Temperature   |           |
|                              |                              | Controller.                            |           |
| E5 N Communication Func-     | E5AN/E5EN/E5CN/E5GN Tem-     | Describes the Compoway-F Communi-      | H102-E1-□ |
| tions User manual            | perature Controllers         | cation Functions for the E5AN/E5EN/    | H130-E1-🗆 |
|                              |                              | E5CN/E5GN Temperature Controllers.     |           |
| E5ZN Temperature Controller  | E5ZN Temperature Controller  | Describes the Installation and Opera-  | H113-E1-🗆 |
| User manual                  |                              | tion of the E5ZN Temperature Control-  |           |
|                              |                              | ler.                                   |           |
| E5AR/E5ER Digital Controller | E5AR/E5ER Digital Controller | Describes the Installation and Opera-  | Z182-E1-  |
| Users Manual                 |                              | tion of the E5AR/E5ER Digital Control- |           |
|                              |                              | lers.                                  |           |
| B88A-MCW151-F / B88A-        | B88A-MCW151-F / B88A-        | Describes the Installation and Opera-  | I203-E2-  |
| MCW151-DRT-E Motion Con-     | MCW151-DBT-E Motion Control  | tion of the B88A-MCW/151-E / B88A-     |           |
| trol Option Board Operation  | Option Board                 | MCW151 DPT E Motion Control            |           |
| Manual                       | Option Board                 |                                        |           |
|                              |                              | Option Board.                          |           |

**WARNING** Failure to read and understand the information provided in this manual may result in personal injury or death, damage to the product, or product failure. Please read each section in its entirety and be sure you understand the information provided in the section and related sections before attempting any of the procedures or operations given.

# PRECAUTIONS

This section provides general precautions for using the PRT1-SCU11 PROFIBUS-DP Gateway to Host Link/Compoway-F modules, Programmable Controllers and related devices.

The information contained in this section is important for the safe and reliable operation of the PRT1-SCU11 PROFIBUS-DP Gateway to Host Link/Compoway-F. You must read this section and understand the information contained before attempting to set up or operate a PROFIBUS-DP Gateway to Host Link/Compoway-F system.

| 1 | Intended           | l Audience                   | xii  |
|---|--------------------|------------------------------|------|
| 2 | General            | Precautions                  | xii  |
| 3 | Safety Precautions |                              |      |
| 4 | Operatir           | g Environment Precautions    | xiii |
| 5 | Applicat           | tion Precautions             | xiii |
| 6 | Conform            | nance to EC Directives       | XV   |
|   | 6-1                | Applicable Directives        | XV   |
|   | 6-2                | Concepts                     | XV   |
|   | 6-3                | Conformance to EC Directives | XV   |
|   |                    |                              |      |

## 1 Intended Audience

This manual is intended for the following personnel, who must also have a knowledge of electrical systems (an electrical engineer or the equivalent).

- Personnel in charge of installing FA systems.
- Personnel in charge of designing FA systems.
- Personnel in charge of managing FA systems and facilities.

### 2 General Precautions

The user must operate the product according to the performance specifications described in the operation manuals.

Before using the product under conditions which are not described in the manual or applying the product to nuclear control systems, railroad systems, aviation systems, vehicles, combustion systems, medical equipment, amusement machines, safety equipment, and other systems, machines, and equipment that may have a serious influence on lives and property if used improperly, consult your OMRON representative.

Make sure that the ratings and performance characteristics of the product are sufficient for the systems, machines, and equipment, and be sure to provide the systems, machines, and equipment with double safety mechanisms.

This manual provides information for programming and operating OMRON PROFIBUS-DP Gateway to Host Link/Compoway-F. Be sure to read this manual before attempting to use the Unit and keep this manual close at hand for reference during operation.

WARNING It is extremely important that the Unit is used for its specified purpose and under the specified conditions, especially in applications that can directly or indirectly affect human life. You must consult your OMRON representative before using it in a system in the above-mentioned applications.

## 3 Safety Precautions

WARNING Do not attempt to take any Unit apart while the power is being supplied. Doing so may result in electric shock.

- **WARNING** Never touch any of the terminals while power is being supplied. Doing so may result in serious electrical shock or electrocution.
- **WARNING** Do not attempt to disassemble, repair, or modify any of the Units. Any attempt to do so may result in malfunction, fire, or electric shock.

1

# 4 Operating Environment Precautions

 $\underline{\land \land}$  Caution Do not operate the Unit in the following places:

- Locations subject to direct sunlight.
- Locations subject to temperatures or humidities outside the range specified in the specifications.
- Locations subject to condensation as the result of severe changes in temperature.
- Locations subject to corrosive or flammable gases.
- Locations subject to dust (especially iron dust) or salt.
- Locations subject to exposure to water, oil, or chemicals.
- Locations subject to shock or vibration.

Provide proper shielding when installing in the following locations:

- Locations subject to static electricity or other sources of noise.
- Locations subject to strong electromagnetic fields.
- Locations subject to possible exposure to radiation.
- Locations near to power supply lines.
- ⚠ Caution The operating environment of the PROFIBUS-DP Gateway to Host Link/Compoway-F can have a large effect on the longevity and reliability of the system. Unsuitable operating environments can lead to malfunction, failure and other unforeseeable problems with the system. Ensure that the operating environment is within the specified conditions at installation time and remains that way during the life of the system. Follow all installation instructions and precautions provided in the operation manuals.

# 5 Application Precautions

Observe the following precautions when using the PROFIBUS-DP Gateway to Host Link/Compoway-F.

# **WARNING** Failure to abide by the following precautions could lead to serious or possibly fatal injury. Always heed these precautions.

- Always connect to a class-3 ground (100  $\Omega\,\text{or}$  less) when installing the Units.
- Caution Failure to abide by the following precautions could lead to faulty operation of the Unit or the system or could damage the Unit or Temperature Controllers and R88A-MCW151-E. Always heed these precautions.
  - Install double safety mechanisms to ensure safety against incorrect signals that may be produced by broken signal lines or momentary power interruptions.
  - When adding a new device to the network, make sure that the baud rate is the same as other nodes.

4

- When adding a new Host Link or Compoway-F node to the network, make sure that the PROFIBUS-DP Gateway to Host Link/Compoway-F is powered down, to prevent unexpected results when starting up the new node.
- Use specified communications cables.
- Do not extend connection distances beyond the ranges given in the specifications.
- Always turn OFF the power supply to the personal computer, Slaves, and Communications Units before attempting any of the following.
  - Mounting or dismounting the PROFIBUS-DP Gateway to Host Link/ Compoway-F, Power Supply Units, I/O Units, CPU Units, or any other Units.
  - Assembling a Unit.
  - · Setting DIP-switches or rotary switches.
  - Connecting or wiring the cables.
  - · Connecting or disconnecting connectors.
- Be sure that all the mounting screws, terminal screws, Unit mounting screws, and cable connector screws are tightened to the torque specified in the relevant manuals. Incorrect tightening torque may result in malfunction.
- Leave the label attached to the Unit when wiring. Removing the label may result in malfunction if foreign matter enters the Unit.
- Remove the label after the completion of wiring to ensure proper heat dissipation. Leaving the label attached may result in malfunction.
- Always use the power supply voltage specified in this manual.
- Double-check all the wiring and connection of terminal blocks and connectors before mounting the Units.
- Use crimp terminals for wiring. Do not connect bare stranded wires directly to terminals.
- Observe the following precautions when wiring the communications cable.
  - Separate the communications cables from the power lines or high-tension lines.
  - Do not bend the communications cables.
  - Do not pull on the communications cables.
  - Do not place heavy objects on top of the communications cables.
  - Be sure to wire communications cable inside ducts.
  - Use appropriate communications cables.
- Take appropriate measures to ensure that the specified power with the rated voltage and frequency is supplied in places where the power supply is unstable. An incorrect power supply may result in malfunction.
- Install external breakers and take other safety measures against short-circuits in external wiring. Insufficient safety measures against short-circuits may result in burning.
- Double-check all the wiring and switch settings before turning ON the power supply.
- When transporting or storing the product, cover the PCB's with electrically conductive materials to prevent LSI's and IC's from being damaged by static electricity, and also keep the product within the specified storage temperature range.

- When transporting the Unit, use special packing boxes and protect it from being exposed to excessive vibration or impacts during transportation.
- Do not attempt to disassemble, repair, or modify any Units.

## 6 Conformance to EC Directives

#### 6-1 Applicable Directives

- EMC Directives
- Low voltage directive

#### 6-2 Concepts

OMRON units complying with EC Directives also conform to related product standards making them easier to incorporate in other units or machines. The actual products have been checked for conformity to product standards. Whether the products conform to the standards in the system used by the customer, however, must be checked by the customer.

Product related performance of OMRON units complying with EC Directives will vary depending on the configuration, wiring, and other conditions of the equipment or control panel in which OMRON devices are installed. The customer must, therefore, perform final checks to confirm that units and the overall system conforms to product standards.

A Declaration of Conformity for the PROFIBUS-DP Gateway Unit can be requested at your nearest OMRON representative.

#### 6-3 Conformance to EC Directives

PROFIBUS units should be installed as follows, for the complete configuration to meet the EC directives:

- *1,2,3...* 1. The units are designed for installation inside control panels. All units must be installed within control panels.
  - 2. Use reinforced insulation or double insulation for the DC power supplies used for the communications power supply, internal circuit power supply, and the I/O power supplies.
  - 3. The PROFIBUS-DP Gateway product meets the generic emission standard. However as EMC performance can vary in the final installation, additional measures may be required to meet the standards. It should therefore be verified that the overall machine or device also meets the relevant standards. You must therefore confirm that EC directives are met for the overall machine or device, particularly for the radiated emission requirement (10 m).

# SECTION 1 Features and Specifications

This section provides an introductory overview of PROFIBUS, its functions and how to setup and configure a network. It also addresses the PROFIBUS-DP Gateway Units and the Configurator, their features and specifications.

| 1-1 | 1-1 Overview of PROFIBUS    |                                             | 2  |
|-----|-----------------------------|---------------------------------------------|----|
|     | 1-1-1                       | Introduction                                | 2  |
|     | 1-1-2                       | PROFIBUS Communication Protocol             | 2  |
|     | 1-1-3                       | Device Types.                               | 4  |
|     | 1-1-4                       | Bus Access Protocol                         | 4  |
|     | 1-1-5                       | Diagnostic functions                        | 5  |
|     | 1-1-6                       | Protection mechanisms                       | 5  |
|     | 1-1-7                       | Network Operation Modes                     | 6  |
| 1-2 | PROFI                       | BUS-DP Network configuration                | 7  |
| 1-3 | -3 PROFIBUS-DP Gateway Unit |                                             | 9  |
|     | 1-3-1                       | PROFIBUS-DP Gateway Unit Features           | 9  |
|     | 1-3-2                       | Specifications                              | 11 |
| 1-4 | Basic Operating Procedure   |                                             | 14 |
|     | 1-4-1                       | Overview                                    | 14 |
|     | 1-4-2                       | Procedures Prior to Starting Communications | 15 |

## 1-1 Overview of PROFIBUS

#### 1-1-1 Introduction

| Standard EN50170   | PROFIBUS (PROcess FleldBUS) is an open fieldbus standard for a wide<br>range of applications in manufacturing, processing and building automation.<br>The Standard, EN 50170 (the Euronorm for field communications), to which<br>PROFIBUS adheres, guarantees vendor independence and transparency of<br>operation. It enables devices of various manufacturers to intercommunicate<br>without having to make any special interface adaptations.<br>The PROFIBUS family comprises three mutually compatible versions:<br>PROFIBUS-FMS, PROFIBUS-DP and PROFIBUS-PA. |
|--------------------|----------------------------------------------------------------------------------------------------|
| PROFIBUS-FMS       | FMS means Fieldbus Message Specification. This version is the general-pur-<br>pose solution for high-level extensive and complex communication tasks.<br>Powerful services open up a wide range of applications and provide great<br>flexibility.                                                                                                    |
| PROFIBUS-DP        | DP means Decentralized Periphery. PROFIBUS-DP is optimized for high speed and low-cost interfacing. It is specially designed for communication between automation control systems and distributed I/O at the device level.                                                                                                    |
| PROFIBUS-PA        | PA means Process Automation. It permits sensors and actuators to be con-<br>nected to one common bus even in areas where intrinsically safe products are<br>required. It also permits data and power to be supplied over the bus using<br>2-wire technology according the international standard IEC 1158-2.                                                                                                    |
| Uniform Bus Access | PROFIBUS-DP and PROFIBUS-FMS use the same transmission technology                                                                                                    |

Uniform Bus Access<br/>ProtocolPROFIBUS-DP and PROFIBUS-FMS use the same transmission technology<br/>and uniform bus access protocol. Consequently, both versions can be oper-<br/>ated simultaneously on the same bus. FMS field devices, however, cannot be<br/>controlled by DP masters and vice versa.

Caution It is not possible to exchange one of these family members by another family member. This will cause faulty operation.

The rest of this section describes the PROFIBUS-DP Protocol architecture.

## 1-1-2 PROFIBUS Communication Protocol

**OSI reference model** 

ISO-7498

In general, the PROFIBUS communication protocol is based on the Open System Interconnection (OSI) reference model in accordance with the international standard ISO-7498 (see the following illustration). The model defines 7 layers of communication functions, three of which - layers 1, 2, and 7 - are used in PROFIBUS.

- Layer 1, the Physical Layer of this model, defines the physical transmission characteristics.
- Layer 2, the Data Link Layer of this model, defines the bus access protocol. This protocol also includes data security and the handling of transmission protocols and telegrams.
- Layer 7, the Application Layer of this model, defines the application functions. This Layer is only applicable to PROFIBUS-FMS.

|                                     |                                                                                                    | DP-Profiles                                                                                                    |                                             |
|-------------------------------------|----------------------------------------------------------------------------------------------------|----------------------------------------------------------------------------------------------------|---------------------------------------------|
|                                     | User Interface Layer                                                                                                    | DP Basic Functions                                                                                                    |                                             |
|                                     | (7) Application Layer                                                                                                    |                                                                                                    |                                             |
|                                     | (6) Presentation Layer                                                                                                    |                                                                                                    |                                             |
|                                     | (5) Session Layer                                                                                                    | NOT DEFINED                                                                                                    |                                             |
|                                     | (4) Transport Layer                                                                                                    |                                                                                                    |                                             |
|                                     | (3) Network Layer                                                                                                    |                                                                                                    |                                             |
|                                     | (2) Data Link Layer                                                                                                    | Fieldbus Data Link (FDL)                                                                                                    |                                             |
|                                     | (1) Physical Layer                                                                                                    | RS-485 / Fibre Optics                                                                                                    |                                             |
| Interface                           | not defined for PROFIBUS-DP<br>functions for specific applicatio<br>and communication profiles.T<br>efficient data transmission. Th<br>the user, as well as the syster<br>BUS-DP device types, are spe                                                                                                    | The user interface Layer defines the international and the activity of the interface Layer defines the internation areas, i.e. the PROFIBUS-DP basic functions streamlined architecture ensures fas the application functions which are available and device behaviour of the various Pf cified in the user interface. | rface<br>ctions<br>t and<br>ble to<br>ROFI- |
| OSI Layer 1: Transmission<br>Medium | RS-485 transmission technology or fibre optics are available for transmission.<br>RS-485 transmission is the most frequently used transmission technology. Its<br>application area includes all areas in which high transmission speed and sim-<br>ple inexpensive installation are required. PROFIBUS modules are intercon-<br>nected by single twisted-pair shielded copper wires. |                                                                                                    |                                             |
| RS-485 Technology                   | The RS-485 transmission techn<br>twisted pair cable does not rec<br>mits addition and removal of<br>system without influencing the<br>on devices which are already in                                                                                                    | nology is very easy to handle. Installation<br>quire expert knowledge. The bus structure<br>devices or step-by-step commissioning of<br>other devices. Later expansions have no<br>n operation.                                                                                                    | of the<br>e per-<br>of the<br>effect        |

**RS-485 Transmission** Speed Transmission speeds between 9.6 kbit/s and 12 Mbit/s can be selected as shown in the table below. One unique transmission speed must selected for all devices on the bus (master and slave devices) when the system is commissioned

| Baud rate (kbit/s) | Distance / segment (m) |
|--------------------|------------------------|
| 9.6                | 1200                   |
| 19.2               | 1200                   |
| 45.45              | 1200                   |
| 93.75              | 1200                   |
| 187.5              | 1000                   |
| 500                | 400                    |
| 1500               | 200                    |
| 3000               | 100                    |
| 6000               | 100                    |
| 12000              | 100                    |

#### **Cable length**

The maximum cable length values depend on the transmission speed and are based on type-A cable (see *Bus Cable Connector* on page 30). The length can be increased by the use of repeaters. However, it is not recommended to use more than three repeaters in series in a PROFIBUS network.

## 1-1-3 Device Types

|                       | PROFIBUS distinguishes between master devices and slave devices.                                                                                                    |
|-----------------------|----------------------------------------------------------------------------------------------------|
| Master Devices        | Master devices determine the data communication on the bus. A Master can send messages without an external request, as long as it holds the bus access right (the token). Masters are also referred to as active devices in the PROFIBUS standard.                                                                                                    |
|                       | There are two types of master devices:                                                                                                    |
| Class 1 Master (DPM1) | A PROFIBUS-DP Class 1 Master (DPM1) device is a central controller, which exchanges information with the decentralized devices (i.e. DP slaves) within a specified message cycle.                                                                                                    |
| Class 2 Master (DPM2) | PROFIBUS-DP class 2 Master (DPM2) devices are programmers, configura-<br>tion devices or operator panels. They are used during commissioning, for con-<br>figuration of the DP system, or for operation and monitoring purposes.                                                                                                    |
| Slave Devices         | Slave devices are peripheral devices. Typical slave devices include input/out-<br>put devices, valves, drives, and measuring transmitters. They do not have bus<br>access rights and they can only acknowledge received messages or send<br>messages to the master when requested to do so. Slave devices are also<br>called passive devices. The PROFIBUS-DP Gateway Unit is a slave device.                                                                                                    |
| Device Profile        | To enable the exchange of devices from different vendors, the user data has<br>to have the same format. The PROFIBUS-DP protocol does not define the<br>format of user data, it is only responsible for the transmission of this data. The<br>format of user data may be defined in so called profiles. Profiles can reduce<br>engineering costs since the meaning of application-related parameters is<br>specified precisely. Profiles have been defined for specific areas like drive<br>technology, encoders, and for sensors / actuators. |

## 1-1-4 Bus Access Protocol

| OSI Layer 2: Bus Access<br>Protocol | The PROFIBUS bus access protocol is implemented by OSI layer 2. This pro-<br>tocol also includes data security and the handling of the transmission proto-<br>cols and messages.                                                                                                    |
|-------------------------------------|----------------------------------------------------------------------------------------------------|
| Medium Access Control               | The Medium Access Control (MAC) specifies the procedures which determine<br>when a device is permitted to transmit data. A token passing procedure is<br>used to handle the bus access between master devices, and a polling proce-<br>dure is used to handle the communication between a master device and its<br>assigned slave device(s).                                                                       |
| Token Passing                       | The token passing procedure guarantees that the bus access right (the token) is assigned to each master within a precisely defined time frame. The token message, a special message for passing access rights from one master to the next master, must be passed around the logical token ring - once to each master - within a specified target rotation time. Each master executes this procedure automatically. |
| Polling Procedure                   | The polling or master-slave procedure permits the master, currently in pos-<br>session of the token, to access its assigned slaves. The figure below shows a<br>possible configuration The configuration shows three active devices (masters)<br>and six passive devices (slaves).                                                                                                    |
|                                     | The three masters form a logical token ring. When an active device receives the token message, it can perform its master role for a certain period of time. During this time it can communicate with all assigned slave devices in a master-slave communication relationship, and a DPM2 master can take the initia-                                                                                               |

tive to communicate with DPM1 master devices in a master-master communication relationship.

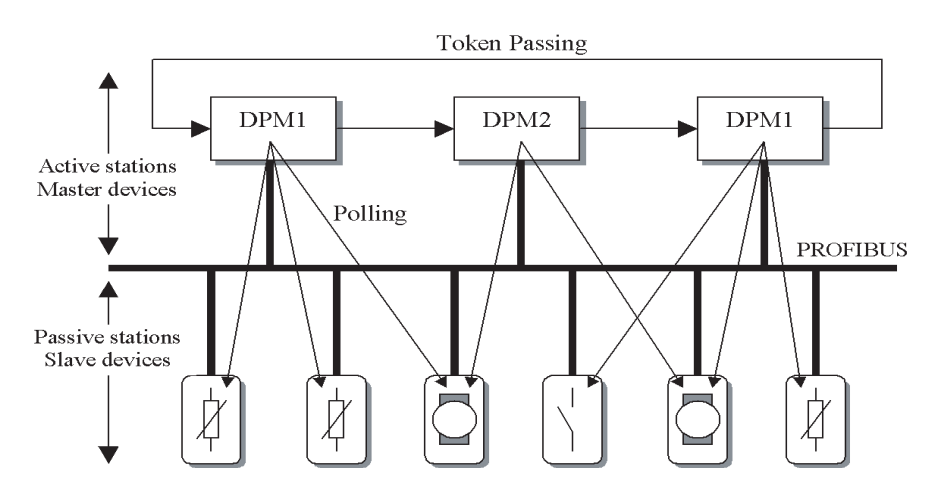

| Multi-peer Communication   | In addition to logical peer-to-peer data transmission, PROFIBUS-DP provides multi-peer communication (broadcast and multicast).                          |
|----------------------------|----------------------------------------------------------------------------------------------------|
| Broadcast<br>Communication | In the case of broadcast communication a master device sends an unac-<br>knowledged message to all other devices (masters and slaves).                   |
| Multicast Communication    | In the case of multicast communication a master device sends an un-<br>acknowledged message to a predetermined group of devices (masters and<br>slaves). |

#### 1-1-5 Diagnostic functions

| Extensive Diagnostics          | Extensive diagnostic functions defined in PROFIBUS-DP enable the fast loca-<br>tion of error at slave devices. Diagnostic messages are transmitted over the<br>bus and collected at the master. Three levels of diagnostic messages are<br>defined: |
|--------------------------------|----------------------------------------------------------------------------------------------------|
| Device Related                 | <ul> <li>Messages concerning the general operational status of the whole device,</li></ul>                                                                                                    |
| Diagnostics                    | e.g. over temperature, low voltage.                                                                                                    |
| Module Related                 | <ul> <li>Messages indicating that an error is present in a specific I/O range of a</li></ul>                                                                                                    |
| Diagnostics                    | device, e.g. an 8-bit output module.                                                                                                    |
| Channel Related<br>Diagnostics | • Messages indicating an error at a given input or output, e.g. short circuit on Output 5.                                                                                                    |

#### 1-1-6 Protection mechanisms

Monitoring TimePROFIBUS-DP provides effective protection functions against parameteriza-<br/>tion errors or failure of the transmission equipment. Time monitoring is pro-<br/>vided both at the master and the slave devices. The monitoring interval is<br/>specified when the system is configured.Monitoring at the MasterThe PROFIBUS-DP Master monitors data transmission of the slaves with the

The PROFIBUS-DP Master monitors data transmission of the slaves with the Data-Control-Timer. A separate control timer is used for each slave. This timer expires if response data is not correctly transmitted by the slave within the monitoring interval. The user is informed when this happens. If the automatic error reaction (Auto-CLEAR) has been enabled, the PROFIBUS-DP

master exits its OPERATE state, switches the outputs of all assigned slaves to the fail-safe status and changes to the CLEAR state.

Monitoring at the SlaveSlave devices use a watchdog to detect failures of the master or the bus. If<br/>data communication with the master does not occur within the set watchdog<br/>time interval, a slave automatically switches its outputs to the fail-safe mode.Also, access protection is provided for the inputs and outputs of the slaves

Also, access protection is provided for the inputs and outputs of the slaves operating in multi-master systems. Only authorized masters can access their slaves.

#### 1-1-7 Network Operation Modes

PROFIBUS-DP distinguishes four different network operation modes:

| OFF-LINE        | <ul> <li>Communication with all PROFIBUS-DP participants (masters and slaves)<br/>is stopped. The Master ceases to access the PROFIBUS network.</li> </ul>                                                                                         |
|-----------------|----------------------------------------------------------------------------------------------------|
| STOP            | <ul> <li>Communication between the master and its slaves is stopped. Only com-<br/>munication between the master and other masters is still possible.</li> </ul>                                                                                   |
| CLEAR           | • The master tries to set parameters, check the configuration, and perform data exchange with its associated slaves. Data exchange involves reading the inputs of the PROFIBUS-DP slaves and writing zeros to the outputs of the slaves.           |
| OPERATE         | <ul> <li>The master exchanges data with its assigned slaves, inputs are read and<br/>outputs are written. Also, the master cyclically sends its local status to all<br/>its assigned PROFIBUS-DP slaves (using a broadcast message).</li> </ul>    |
| Auto-CLEAR      | If an error occurs during the data exchange phase of the master, the 'Auto-<br>CLEAR' function determines the subsequent actions. If this function has been<br>disabled, the master remains in the OPERATE mode. If the function has been          |
| Fail-safe State | enabled, the master automatically changes the network to the CLEAR mode,<br>in which the outputs of the assigned PROFIBUS-DP slaves are switched to<br>zero, i.e. the 'fail-safe' state. The master continues to read the inputs of the<br>slaves. |

# **1-2 PROFIBUS-DP Network configuration**

|                          | In order to operate a PROFIBUS network, each master in the network needs to be configured. This process of PROFIBUS master configuration involves:                                                                                                    |
|--------------------------|----------------------------------------------------------------------------------------------------|
|                          | <ul> <li>setting up the network topology, i.e. assigning the slave devices with which the master will be exchanging data,</li> <li>defining the parameterization data, which the master will send to each of the slave devices before process data exchange can commence.</li> </ul>                                                                                                    |
|                          | <ul> <li>defining the configuration data, i.e. defining the process data, which will<br/>be exchanged</li> </ul>                                                                                                    |
|                          | <ul> <li>setting up the bus parameters, which define the baud rate and the bus timing parameters.</li> </ul>                                                                                                    |
|                          | <ul> <li>downloading the configuration setup to the master device.</li> </ul>                                                                                                    |
| Configuration Technology | The configuration process is usually facilitated by a special Computer based<br>program, often referred to as a Configurator. The Configurator requires spe-<br>cial configuration files, defining the configuration options for each device,<br>which is to participate in data exchange. The files must be provided by the<br>manufacturer of the device.                                                                                                    |
|                          | Two types of configuration technology exist:                                                                                                    |
|                          | <ul> <li>Configuration technology based on FDT/DTM technology</li> <li>Configuration technology based on GSD-files</li> </ul>                                                                                                    |
| FDT/DTM Concept          | The FDT/DTM concept specifies the interfaces between the engineering sys-<br>tems called Field Device Tools (FDT), and the device-specific software com-<br>ponents called Device Type Managers (DTM).                                                                                                    |
|                          | The FDT/DTM concept separates the device dependent functionality (which is<br>in the DTM) from the application. It provides separate interfaces for device<br>configuration, monitoring and maintenance solutions, which before largely<br>depended on the manufacturer of the application. Because of this concept,<br>FDT/DTM technology is not limited to PROFIBUS applications. In concept,<br>any type of network can be configured and accessed, provided the appropri-<br>ate DTM's are available. |
|                          | CX-Profibus is an example of a FDT container application. It is described in detail in the following sections.                                                                                                    |
| GSD file Technology      | The older and most commonly used configuration technology is the based on GSD files (General Slave Data file). A GSD file is a text file, containing the characteristic features and configuration options of a device. The device data base file of each device is loaded in the configurator and downloaded to the master device.                                                                                                    |
|                          | GSD files are usually supplied with a unit, or can be downloaded from the Internet, either from the manufacturer's site, or from the GSD library of the PROFIBUS Nutzer Organisation at http://www.profibus.com.                                                                                                    |
| GSD File Language        | The language used in the GSD file is indicated by the last letter of the file extension, *.GS?:                                                                                                    |
|                          | Default = GSD                                                                                                    |
|                          | English = GSE                                                                                                    |
|                          | German = GSG                                                                                                    |
|                          | Ranan = GSP                                                                                                    |
|                          | Spanish = GSS                                                                                                    |
|                          | The GSD files are prepared individually by the vendor for each type of device,                                                                                                    |
|                          | according to a fixed format. Some parameters are mandatory, some have a                                                                                                    |

default value and some are optional. The device data base file is divided into three parts:

General Section• General specifications<br/>This section contains the vendor name, the device name, hardware- and soft-<br/>ware release versions, device type and identification number, protocol specifi-<br/>cation and supported baud rates.DP-master Section• DP master-related specifications<br/>This section contains all parameters which only apply to DP master devices<br/>(e.g. maximum memory size for the master parameter set, maximum number<br/>of entries in the list of active devices, or the maximum number of slaves the<br/>master can handle).DP-slave Section• DP slave-related specifications

This section contains all specification related to slaves (e.g. minimum time between two slave poll cycles, specification of the inputs and outputs, and consistency of the I/O data).

# 1-3 PROFIBUS-DP Gateway Unit

## 1-3-1 PROFIBUS-DP Gateway Unit Features

PROFIBUS-DP Gateway Unit The PROFIBUS-DP Gateway Unit is a standalone product, providing an interface between a PROFIBUS-DP Master device and these units.

| Unit                         | Remark                                                                              |
|------------------------------|-------------------------------------------------------------------------------------|
| E5AN / E5CN /<br>E5EN / E5GN | OMRON single channel Temperature controllers.                                       |
| E5ZN                         | OMRON 2-channel Temperature controllers.                                            |
| E5AR/E5ER                    | OMRON 4-channel Temperature controllers.                                            |
| E5/K3/H8GN                   | OMRON instruments, supporting OMRON's RS-485 based Compoway-F protocol.             |
| R88A-MCW151-E                | Used for W-series servo drives, supporting OMRON's RS-422 based Host Link protocol. |

In addition to this functionality an auxiliary RS-232C interface is present on the front of the Unit, to provide a direct connection to a Personal Computer. This direct connection links the Personal Computer directly to Compoway-F, thus by passing the PROFIBUS-DP connection.

**Typical application setup** A typical application setup for the PROFIBUS-DP Gateway Unit is shown in the figure below. The Gateway Unit interfaces between PROFIBUS-DP and either Host Link or Compoway-F.

The Gateway Unit is present on the PROFIBUS-DP network as a slave unit. The interface of the Gateway Unit is controlled by a Master unit on the network. This Master unit can be any PROFIBUS-DP class 1 or class 2 master.

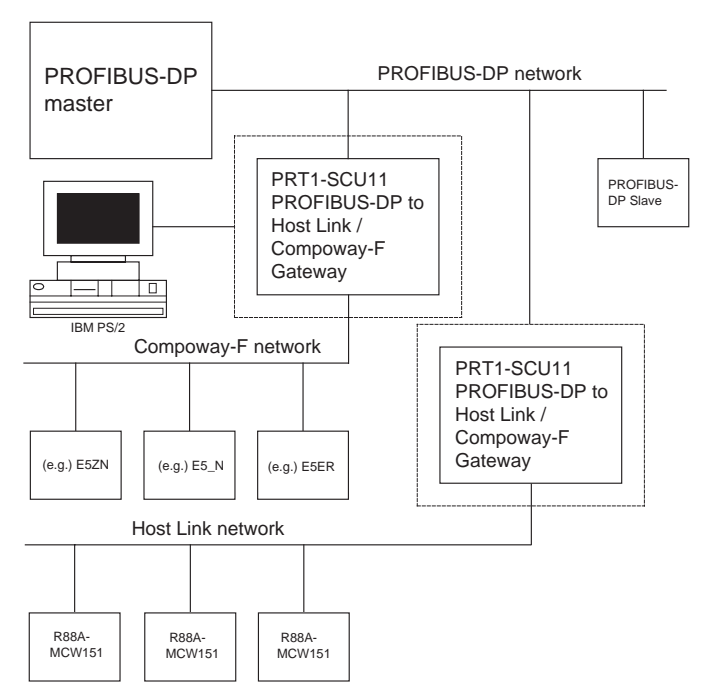

#### Compoway-F

Compoway-F is the OMRON proprietary serial communication bus system, based on RS-485, to communicate with a range of Temperature Controllers, including the E5ZN range of temperature controllers.

Host Link

Host Link is the OMRON proprietary serial communication bus system, based on RS-422, to communicate with the R88A-MCW151-E for W-series drives.

| IBM compatible Personal<br>Computer | An IBM compatible Personal Computer is connected to the PROFIBUS-DP Gateway Unit via a RS-232C serial communication to the auxiliary port. Application programs running on the Personal Computer can through the auxiliary port communicate with Compoway-F components, bypassing the PROFIBUS-DP interface.                                                                                                    |
|-------------------------------------|----------------------------------------------------------------------------------------------------|
| I/O Data                            | The data exchanged over PROFIBUS-DP are words, and represent either fixed length communication blocks or free communication blocks. Fixed blocks are predefined data-blocks of data, status data is read from and control data is written to each temperature controller or R88A-MCW151-E unit. These fixed blocks are defined in the Unit and cannot be changed by the user, the most commonly used way to exchange data between a Master and the Unit. On the other hand there are Free Communications Blocks which allow the user to send any Compoway-F read, write or operate instruction to a attached device without unit interference.<br>PROFIBUS limits the total number of input and output words in one message to 244 bytes. PROFIBUS does not allow the sum of input and output words to exceed this limit. The PROFIBUS-DP Gateway limits the total number of input words to 200 words, and the total number of output words to 200 words, but the actual sum for one unit can not exceed the 400 words limit.                                                                                                    |
| Special operations                  | Easy specifying and sending of Compoway-F operation commands to change the mode of the configured temperature controllers.                                                                                                    |
| Free Communication<br>Blocks        | <ul> <li>The PROFIBUS-DP Gateway Unit supports Free Communication Blocks (FCB) data exchange with the Master. Three types of FCB's are defined, the types are Operate, Read and Write.</li> <li>Operate: execution of any operation command which is defined in a temperature controller.</li> <li>Write: execution of any one-element write command of parameters defined in a temperature controller.</li> <li>Read: execution of any one-element read command of parameters defined in a temperature controller.</li> <li>The PROFIBUS-DP Gateway Unit supports cyclic Master - Slave communications, called data exchange mode. In data exchange mode the Unit:</li> <li>retrieves all data from the attached units (Compoway-F or Host Link) according to the PROFIBUS configuration and stores this data in the PROFIBUS input buffer. All input data is obtained before the data is sent to the PROFIBUS configuration, but only if the data received from the Master differs from the current value in the units.</li> <li>Send special operation commands.</li> <li>according to the PROFIBUS configuration FCB: the command data is first obtained from the PROFIBUS output data (received from the Master) and next the command is sent to the addressed unit. The command response is returned to the Master as PROFIBUS input data.</li> </ul> |
| Troubleshooting<br>Functions        | <ul> <li>The PROFIBUS-DP Gateway is provided with a variety of troubleshooting functions for prompt recovery in case of errors:</li> <li>Extensive self-diagnostic function at startup</li> <li>Diagnostics information is sent to the PROFIBUS Master unit in case:</li> <li>One or more units attached to the PROFIBUS-DP Gateway Unit have a communication error.</li> <li>The PROFIBUS-DP Gateway Unit has a system error.</li> </ul>                                                                                                    |

• Diagnostics flags, indicating if units attached to the PROFIBUS-DP Gateway Unit are functioning correctly. For Host Link there is a communication active bit that indicates if the received PROFIBUS data is relevant.

## 1-3-2 Specifications

#### **PROFIBUS-DP Gateway Unit Specifications**

| Item     |                                                       | Specification                                                                                                    |
|----------|-------------------------------------------------------|----------------------------------------------------------------------------------------------------|
|          | Model                                                 | PRT1-SCU11                                                                                                    |
|          | Mounting position                                     | DIN rail mounted                                                                                                    |
| ation    | Power supply                                          | 24 Vdc +10% -15% (20.4 to 26.4 Vdc)                                                                                                    |
|          | Current consumption                                   | 85 mA (max), 75 mA typical at 24 Vdc                                                                                                    |
| talla    | Dimensions (W x H x D)                                | 40 x 90 x 65 mm                                                                                                    |
| lns      | Weight                                                | 130g                                                                                                    |
|          | Ambient temperatures                                  | Operating temperature: 0 to 55°C<br>Storage temperature: –20 to 75°C                                                                                                    |
|          | Ambient operating humidity                            | 10% to 90% (with no condensation)                                                                                                    |
|          | Vibration resistance                                  | Conforms to IEC60068-2-6, test Fc.                                                                                                    |
|          |                                                       | 10 to 55Hz, 0.25-mm amplitude, 55 to 300Hz, acceleration: 29.4 m/s <sup>2</sup> in X, Y, and Z directions for 120 minutes each.<br>(Total time: 12 linear sweeps x 10 minutes / sweep = 120 minutes)                       |
|          | Shock resistance                                      | Conforms to IEC60068-2-27, test Ea.                                                                                                    |
|          |                                                       | 196 m/s <sup>2</sup> three times each in X, Y, and Z directions                                                                                                    |
| hent     | Dielectric strength                                   | 600 VAC (between isolated circuits)                                                                                                    |
| Environm | Conformance to EMC and Electrical<br>safety standards | EN61000-6-2: 2001<br>EN61000-6-4: 2001/CISPR11<br>EN61131-2: 2003, IDT                                                                                                    |
|          | Settings, rotary switches                             | 2 Slave address rotary switches, range: 0 ~ 99 (Decimal)                                                                                                    |
|          | Settings DIP-switches                                 | 4 DIP-switches on the front of the Unit:                                                                                                    |
| nt case  |                                                       | <ul> <li>Switch 1, Switch 2: Baud rate setting Host Link and Compoway-F interface.</li> <li>Switch 3: not used.</li> <li>Switch 4: auxiliary RS-232C interface function selector.</li> </ul>                               |
|          | Indicators                                            | 6 LED's, indicating Unit status and PROFIBUS status:<br>Unit status: RUN (Green LED)<br>ERR (Red LED)<br>Host Link/Compoway-F: FCOM (Green LED)                                                                            |
|          |                                                       | PROFIBUS status:<br>BF (Red LED)<br>BF (Red LED)<br>BF (Red LED)                                                                                                    |
| цц       | PROFIBUS Connector                                    | 9-pin sub-D female connector (#4/40 UNC thread).                                                                                                    |
|          | Number of GSD I/O module definitions                  | 15.                                                                                                    |
|          | Number of GSD I/O modules                             | 18, maximum number of modules represent 15 units and 1 read, 1 write<br>and 1 operation Free Communication Block.<br>Total sum of all modules must not exceed 18 modules, this includes a<br>maximum of 15 physical units. |
|          | Number of I/O data supported by slave<br>Unit         | Up to 200 bytes input and 200 bytes output maximum.                                                                                                    |
| s + data | Number of diagnostics data supported<br>by slave Unit | Up to 7 bytes of diagnostics max. per attached unit.<br>Diagnostic data is collected at the attached unit, and is part of the<br>PROFIBUS input/output message.                                                            |
| I/O unit | Extended diagnostics supported by the slave Unit      | The Unit reports system errors and communication errors in a PROFI-<br>BUS extended diagnostic message, this message has a length of 7<br>bytes. After detection of a system error, the data exchange is stopped.          |

#### **Protocol Specifications**

|                                                                                                    | Item                                    | Specification                                                                                                    |
|----------------------------------------------------------------------------------------------------|-----------------------------------------|----------------------------------------------------------------------------------------------------|
|                                                                                                    | Protocol type supported                 | Host Link or Compoway-F                                                                                                    |
|                                                                                                    | Host Link media type                    | RS-422, galvanically isolated.<br>Selection for RS-422 is made with Physical layer switch 1(see2-1-3<br>Switch Settings).          |
|                                                                                                    |                                         | OFF: RS-422 (for device type R88A-MCW151-E)                                                                                        |
|                                                                                                    | Compoway-F media type                   | RS-485, galvanically isolated.<br>Selection for RS-485 is made with Physical layer switch 1(see2-1-3<br>Switch Settings).          |
| e                                                                                                    |                                         | ON: RS-485 (for device type, E5ZN, E5_R and E5_N)                                                                                  |
| nterfac                                                                                                    | RS-232C interface                       | Use the CS1W-CN226 connection cable for connecting the Gateway with Thermotools                                                    |
| oway-F ir                                                                                                    | RS-485 or RS-422 termination resistor   | Internal 220 Ohm resistor between receiver lines.<br>Use of resistor can be enabled or disabled, using Physical layer switch<br>2. |
| du                                                                                                    | Host Link / Compoway-F connector        | 5-pin Phoenix connector                                                                                                    |
| Cor</td <td>Device address range</td> <td><math>1 \sim 15</math>, set through the slot number of the PROFIBUS module configuration. Number 0 (zero) is reserved.</td> | Device address range                    | $1 \sim 15$ , set through the slot number of the PROFIBUS module configuration. Number 0 (zero) is reserved.                       |
| Lin                                                                                                    | Baud rates supported, selection with    | • 9.6 kbit/s                                                                                                    |
| ost                                                                                                    | DIP-switches 1 and 2. (See 2-1-3 Switch | • 19.2 kbit/s                                                                                                    |
| I                                                                                                    |                                         | • 38.4 kbit/s                                                                                                    |
|                                                                                                    | Applicable standards                    | EN50170, Volume 2                                                                                                    |
|                                                                                                    | Protocol type supported                 | PROFIBUS-DP                                                                                                    |
|                                                                                                    | PROFIBUS Unit type                      | PROFIBUS-DP slave                                                                                                    |
|                                                                                                    | PROFIBUS Media type                     | RS-485, galvanically isolated                                                                                                    |
|                                                                                                    | PROFIBUS Connector                      | 9-pin sub-D female connector (#4/40 UNC thread)<br>Termination according to EN50170 provided by the cable connector                |
|                                                                                                    | Unit device address range               | 0 ~ 99, set through rotary switches<br>Remote setting not supported.                                                               |
|                                                                                                    | Baud rates supported (Auto-detect)      | • 9.6 kbit/s                                                                                                    |
| e                                                                                                    |                                         | • 19.2 kbit/s                                                                                                    |
| erfac                                                                                                    |                                         | • 45.45 KDIt/s                                                                                                    |
| inte                                                                                                    |                                         | <ul> <li>93.75 KDIVS</li> <li>187 kbit/c</li> </ul>                                                                                |
| Ч                                                                                                    |                                         | • 500 kbit/s                                                                                                    |
| I-SL                                                                                                    |                                         | • 1.5 Mbit/s                                                                                                    |
| <u>IB</u>                                                                                                    |                                         | • 3 Mbit/s                                                                                                    |
| р<br>Д                                                                                                    |                                         | • 6 Mbit/s                                                                                                    |
| Ч                                                                                                    |                                         | • 12 Mbit/s                                                                                                    |
|                                                                                                    | PROFIBUS services supported             | Set_Prm                                                                                                    |
| ces                                                                                                    |                                         | Chk_Cfg                                                                                                    |
| ervi                                                                                                    |                                         | Get_Cfg                                                                                                    |
| S<br>S                                                                                                    |                                         | Slave_Dlag     Deta Exchange                                                                                                    |
| BU                                                                                                    |                                         |                                                                                                    |
| E                                                                                                    |                                         | • BD Outn                                                                                                    |
| Я                                                                                                    |                                         | Global Control - Sync / Unsync Freeze / Unfreeze/ Clear                                                                            |
| g                                                                                                    | Number of I/O data supported            | Up to 200 bytes input and 200 bytes output max.                                                                                    |
| Dat                                                                                                    | Number of diagnostics data supported    | 6 Bytes basic, and 7 bytes extended                                                                                                |
| õ                                                                                                    |                                         | · · · · · · · · · · · · · · · · · · ·                                                                                              |

#### **External Dimensions**

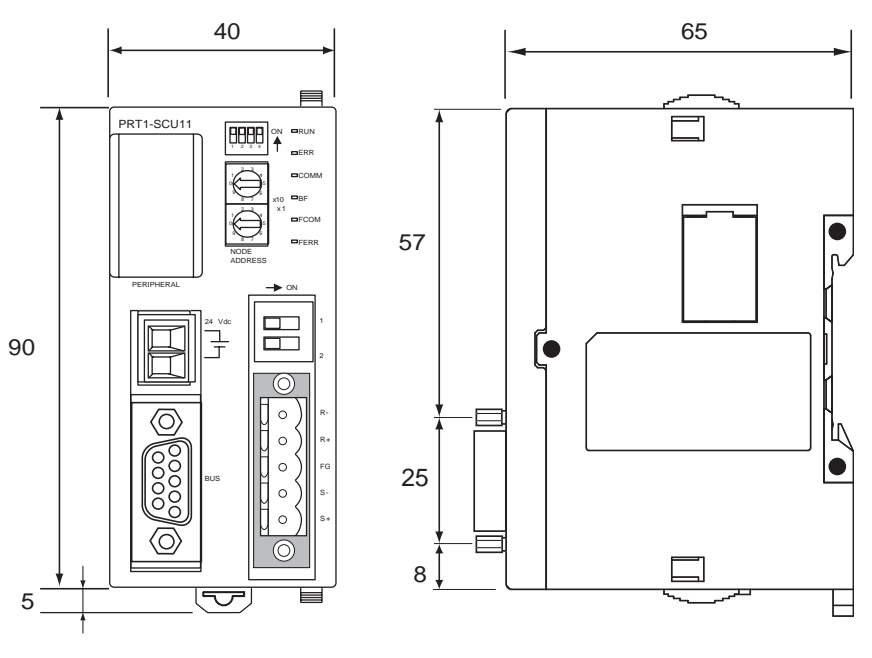

Units: mm

## 1-4 Basic Operating Procedure

#### 1-4-1 Overview

The following diagram provides an overview of the installation procedures. For experienced installation engineers, this may provide sufficient information. For others, cross-references are made to various sections of this manual where more explicit information is given. When reading this manual online, the flow chart entries provide links to the sections containing detailed information.

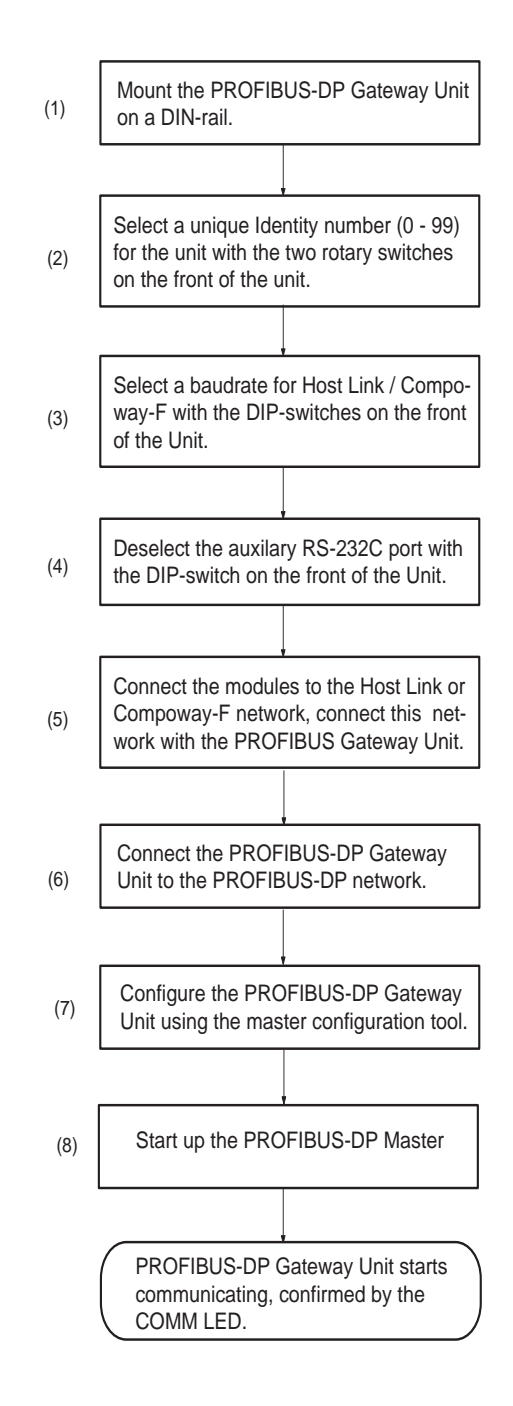

### 1-4-2 Procedures Prior to Starting Communications

Use the following procedure to configure the Unit using CX-Profibus:

- *1,2,3...* 1. Wire the network, to connect the PROFIBUS-DP Gateway Unit to the modules on Host Link or Compoway-F interface.
  - 2. Turn ON the PLC power supply and the power supply of the PROFIBUS-DP Gateway Unit.
  - 3. In CX-Profibus, create a network and define the parameters and I/O configurations for the PROFIBUS-DP Gateway Unit settings and the allocated modules. Determine the baud rate and the bus parameter setup, see section *2-6 Configuring the PROFIBUS-DP network*.
  - 4. Download the network configuration to the PROFIBUS-DP master. After downloading the configuration, CX-Profibus will restart the PROFIBUS-DP master automatically.
  - 5. After restarting the PROFIBUS-DP Gateway Unit it will automatically start communication.

# SECTION 2 Installation and Wiring

This section shows the PROFIBUS device and identifies its controls and indicators. It contains the procedures for installing the PROFIBUS-DP Gateway Unit and setting up the PROFIBUS network.

| 2-1 | Unit Components |                                                       | 18 |
|-----|-----------------|-------------------------------------------------------|----|
|     | 2-1-1           | Nomenclature                                          | 18 |
|     | 2-1-2           | LED Indicators                                        | 18 |
|     | 2-1-3           | Switch Settings                                       | 19 |
|     | 2-1-4           | PROFIBUS Connector.                                   | 21 |
|     | 2-1-5           | Host Link / Compoway-F Connector.                     | 21 |
| 2-2 | Installin       | ng the PROFIBUS-DP Gateway Unit                       | 22 |
|     | 2-2-1           | Handling Precautions                                  | 22 |
|     | 2-2-2           | Mounting the PROFIBUS-DP Gateway Unit                 | 22 |
|     | 2-2-3           | Wiring the Power Terminals                            | 23 |
| 2-3 | Wiring          | the RS-422/RS-485 Devices                             | 23 |
|     | 2-3-1           | Precautions when wiring                               | 23 |
|     | 2-3-2           | 2-Wire and 4-Wire Connections                         | 23 |
|     | 2-3-3           | Connection for E5_N Compoway-F Communications         | 24 |
|     | 2-3-4           | Connection for E5ZN Compoway-F Communications         | 24 |
|     | 2-3-5           | Connection for E5ER/E5AR Compoway-F Communications    | 25 |
|     | 2-3-6           | Connection for R88A-MCW151-E Host Link Communications | 26 |
| 2-4 | Initial S       | Setup Procedure                                       | 26 |
|     | 2-4-1           | Selecting a node address                              | 27 |
| 2-5 | Setting         | up a PROFIBUS network                                 | 27 |
|     | 2-5-1           | Network Structure                                     | 27 |
|     | 2-5-2           | Bus Termination                                       | 29 |
|     | 2-5-3           | PROFIBUS Cable Connector                              | 30 |
|     | 2-5-4           | Shielding Precautions                                 | 31 |
| 2-6 | Configu         | uring the PROFIBUS-DP network                         | 32 |
|     | 2-6-1           | Configuring the Slave Devices                         | 32 |
|     | 2-6-2           | Defining the I/O configuration                        | 32 |
|     | 2-6-3           | Setting Parameters                                    | 34 |

# 2-1 Unit Components

#### 2-1-1 Nomenclature

The illustration below shows the DIP-switches, physical layer switches, auxiliary RS-232C port (behind cover), the status LED indicators, the unit number selector switch, and a 9-pin female sub-D connector on the front side of the PROFIBUS-DP Gateway Unit. Each of these components is explained in the following sections.

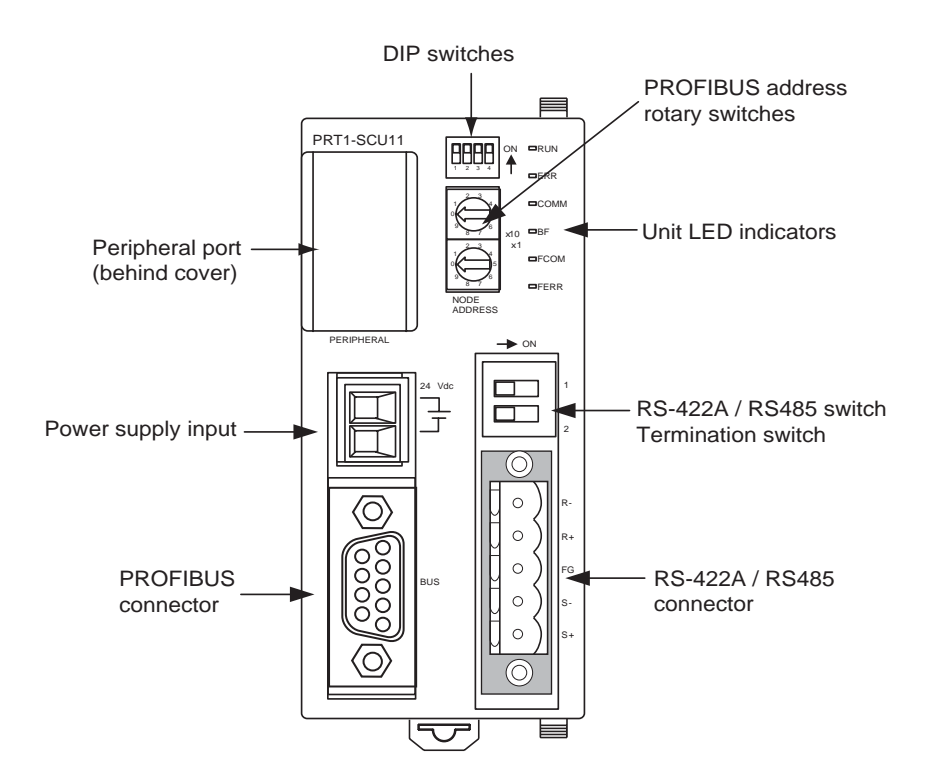

#### 2-1-2 LED Indicators

The PROFIBUS-DP Gateway Unit has six colored (red or green) LED's to indicate the operational mode, status of the Unit, Compoway-F communication status and the Host Link communication status.

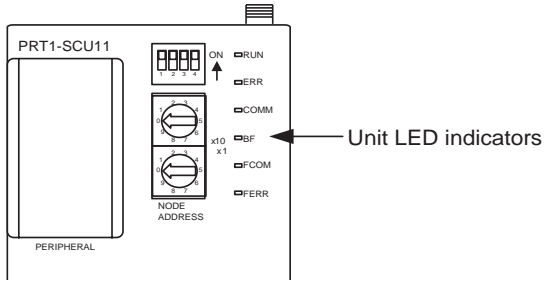

#### **Indicator Specifications**

| Indicator | Color | Status  | Meaning                                                  |
|-----------|-------|---------|----------------------------------------------------------|
| RUN       | Green | Not lit | Startup test failed, Unit not operational. Power is off. |
|           |       | Lit     | Initialization successful, Unit is in normal operation.  |

| Indicator                                         | Color | Status  | Meaning                                                                                                    |
|---------------------------------------------------|-------|---------|----------------------------------------------------------------------------------------------------|
| ERR<br>(unit error)                               | Red   | Not lit | The PROFIBUS-DP Gateway Unit is in normal operation, in case the RUN LED is lit.                                                                                                    |
|                                                   |       | Blink   | The Unit was not able to initialize normally due to a fatal error during system startup.                                                                                                    |
|                                                   |       | Lit     | Fatal error during operation occurred.                                                                                                    |
| FCOM<br>(Host Link / Compoway-F<br>communication) | Green | Not lit | No communication with all Host Link/Compoway-F devices. This may<br>be due to a communication failure (broken wire), a non initialized<br>PROFIBUS-DP interface or the PROFIBUS-DP Gateway Unit is not<br>exchanging data with all configured R88A-MCW151-E or Temperature<br>Controllers. |
|                                                   |       | Blink   | Compoway-F communication is performed through the auxiliary port.<br>The PROFIBUS-DP interface is bypassed.                                                                                                    |
|                                                   |       | Lit     | Host Link/Compoway-F communication active, no errors.                                                                                                    |
| FERR<br>(Host Link / Compoway-F<br>error)         | Green | Not lit | No Host Link/Compoway-F errors present. The PROFIBUS-DP Gate-<br>way Unit is exchanging data with all configured R88A-MCW151-E or<br>Temperature Controllers.                                                                                                    |
|                                                   |       | Lit     | A Host Link/Compoway-F communication failure occurred.                                                                                                    |
| COMM<br>(PROFIBUS communica-                      | Green | Not lit | The PROFIBUS-DP Gateway Unit is not in Data_Exchange with the PROFIBUS-DP master.                                                                                                    |
| tion)                                             |       | Blink   | Auxiliary port ready, PROFIBUS-DP interface is not active.                                                                                                    |
|                                                   |       | Lit     | The PROFIBUS-DP Gateway Unit is in Data_Exchange with the PROFIBUS-DP master.                                                                                                    |
| BF<br>(Bus fail)                                  | Green | Not lit | No PROFIBUS-DP communication errors, Set_Prm and Chk_Cfg mes-<br>sages have been accepted. Data_Exchange in progress.                                                                                                    |
| ( ,                                               |       | Blink   | Either the Set_Prm or the Chk_Cfg message has been rejected by the PROFIBUS-DP Gateway Unit. The Unit is not in Data Exchange with the PROFIBUS-DP master.                                                                                                    |
|                                                   |       | Lit     | All communication with the PROFIBUS-DP master is lost. The PROFIBUS-DP Gateway Unit is awaiting a new Set_Prm message.                                                                                                    |

## 2-1-3 Switch Settings

#### Node address

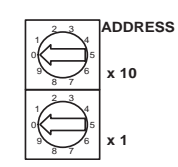

Two rotary switches on the front of the PROFIBUS-DP Gateway Unit are marked Address x10 and x1. These rotary switches are used to set the PROFIBUS-DP node address of the Unit. Addresses in the range of 00 through 99 are valid. Be sure the node address on the Unit is equal to the station address in the master's configuration.

The node address is used to identify individual nodes on the PROFIBUS-DP network, the node address must be unique for each unit. Selecting a non-unique address for a unit will prevent the PROFIBUS-DP network from starting or operating correctly.

- 1,2,3... 1. Turn OFF the power supply before setting the node address.
  - 2. Set the switch to the (new) node address. Use a small screwdriver to make the setting, taking care not to damage the rotary switch. The node address is factory-set to 0.
  - 3. Turn ON the power again.
  - **Note** Always turn OFF the power to the Unit before changing the node address setting. The Unit only reads the mode address setting during the initialization following a power-up, i.e. any changes after power up will have no effect.

#### Baud rate setting In order to select the baud rate used for communication over the Host Link/ Compoway-F interface, two switches are available. Baud rate switches are

part of the DIP-switch bank of 4. Two out of the four DIP-switches are used to select the baud rate to be used for communication over the Host Link/Compoway-F interface. All the possible combinations are summarized in the next table.

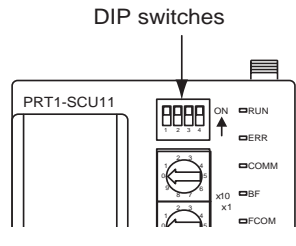

| Switch 1 | Switch 2 | Baud rate (bits/sec.)   |
|----------|----------|-------------------------|
| OFF      | OFF      | 9600 (default)          |
| OFF      | ON       | 19200                   |
| ON       | OFF      | 38400                   |
| ON       | ON       | Reserved for future use |

The two DIP-switches for the baud rate are only read during power-up/restart of the PROFIBUS-DP Gateway Unit. Changing them during operation has no effect.

Auxiliary Port Selection Switch 4 allows the user to enable or disable the use of the RS-232C Port, behind the cover next to the DIP-switches.

| Switch 4 | Description                                                                                    |
|----------|------------------------------------------------------------------------------------------------|
| OFF      | PROFIBUS to Compoway-F and Host Link is active. The RS-<br>232C Auxiliary Port is inactive.    |
|          | Communication from PROFIBUS is rerouted to the RS-485/RS-422 communication port.               |
| ON       | PROFIBUS to Compoway-F and Host Link is inactive. The RS-<br>232C Auxiliary Port is active.    |
|          | Communication from the Auxiliary Port is rerouted to the RS-485/<br>RS-422 communication port. |

Switch 4 can be changed during operation. The selected mode is reflected through the LED Indicators.

#### **Pheripheral setting**

Two switches determine the setting for the physical layer, these two switches are located close to the connector for Host Link / Compoway-F communication.

- Switch 1(upper switch): Select physical interface: OFF is RS-422 or ON is RS-485.
- Switch 2(lower switch): Enable (ON) or Disable (OFF) termination resistor on the RS-422/RS-485 Receiver lines.

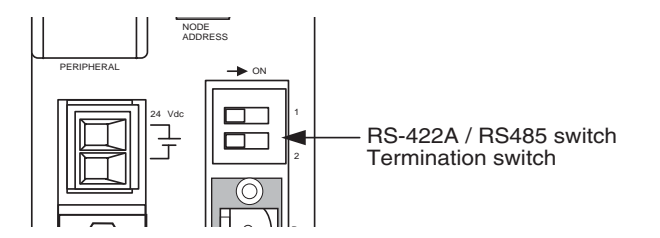

The two switches are independent of the selected protocol. They can be changed during operation and take effect immediately (it is recommended to switch the power off before changing switches). This means however, that if the wrong combination is selected for this Gateway(i.e. Host Link and RS-485 or Compoway-F and RS-422), the communication between the PROFIBUS-DP Gateway Unit and the connected devices may not work. The Unit has no direct way of detecting this, apart from a possible time-out.

#### 2-1-4 PROFIBUS Connector

The PROFIBUS connector on the font of the Unit is a 9-pin female sub-D connector, as recommended by the PROFIBUS standard EN50170.

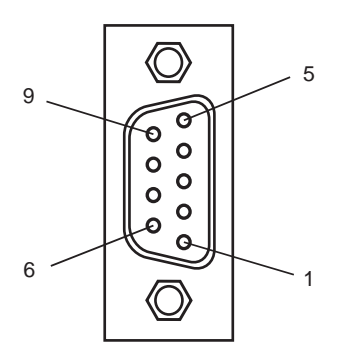

| Pin No. | Signal | Description                                            |
|---------|--------|--------------------------------------------------------|
| 1       | Shield | Shield/protective ground                               |
| 2       |        |                                                        |
| 3       | B-line | Receive/Transmit data - plus (B wire)                  |
| 4       | RTS    | Control signal for repeaters (direction control) (TTL) |
| 5       | DGND   | Data ground (reference potential for VP)               |
| 6       | VP     | Supply voltage of the terminator resistance (5 Vdc)    |
| 7       |        |                                                        |
| 8       | A-line | Receive/Transmit data - minus (A wire)                 |
| 9       | -      | -                                                      |

The signal RTS (TTL signal) is for the direction control of repeaters, which do not have a self-controlling capability.

The signals DGND and VP are used to power the bus terminator located in the cable connector.

- Note 1. The orientation of the sub-D connector allows the use of PROFIBUS connectors with a 90° angle cable outlet, e.g ERNI, Delconec and Phoenix.
  - 2. The 9-pin sub-D connector uses #4/40 UNC thread for mechanical fixation of the cable connector. Make sure that if non-standard PROFIBUS connectors are used, the same thread is used on the cable connector.
  - 3. PROFIBUS-DP Baud rate setting is accomplished through automatic detection, all the defined PROFIBUS-DP baud rate values are supported.

## 2-1-5 Host Link / Compoway-F Connector

The Host Link/Compoway-F interface is a dedicated RS-422/RS-485 compliant interface, and this interface is galvanically isolated. The PROFIBUS-DP Gateway Unit has a switch on the front case, allowing the user to select either the RS-422 or the RS-485 physical layer. The Unit also provides a switch to turn a 220 Ohm termination resistor ON or OFF The termination resistor is placed inside the Unit and between the two receiver lines of either RS-422 or RS-485.

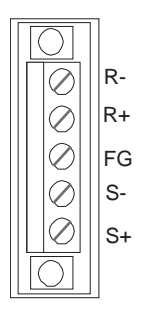

| Pin No. | Description                |
|---------|----------------------------|
| R-      | RS485: A line / RS422: RD- |
| R+      | RS485: B line / RS422: RD+ |
| FG      | Frame Ground               |
| S-      | RS422: SD-                 |
| S+      | RS422: SD+                 |

Address setting

The Host Link / Compoway-F interface does not require a separate address setting feature. All connected devices must have addresses selected in the range of 1 through 15. The address set on the TC/R88A-MCW151-E must match the slot number of the selected PROFIBUS I/O-module. Free Communication Blocks carry their own address as part of the message itself.

For Host Link/Compoway-F the standard (default) communication format is used. This format of Host Link / Compoway-F communication is fixed and cannot be changed, the format is:

- Data length: 7 bits
- Stop bit length: 2 bits
- Error detection: 1 parity bit, even parity

## 2-2 Installing the PROFIBUS-DP Gateway Unit

#### 2-2-1 Handling Precautions

When installing the PROFIBUS-DP Gateway Unit, observe the following handling precautions

- Always turn OFF the power supply to the Unit before mounting or dismounting the Unit or connecting or disconnecting cables.
- Provide separate conduits or ducts for the I/O lines to prevent noise from high-tension lines or power lines.
- Prevent foreign matters to enter the Unit when wiring. Failure to do so, may result in malfunction if foreign matter enters the Unit.

### 2-2-2 Mounting the PROFIBUS-DP Gateway Unit

The PROFIBUS-DP Gateway Unit can be mounted directly on a DIN-rail.

# **Mounting Procedure** Mount the PROFIBUS-DP Gateway Unit to the DIN-rail using the following procedure.

Caution Always turn OFF the power supply to the Unit before mounting or dismounting the Unit or connecting or disconnecting cables.

- *1,2,3...* 1. Pull the hook down on the bottom.
  - 2. Latch the top hook onto the track
  - 3. Push the Unit until the hook locks onto the track.
  - 4. Push the hook back up to lock the Unit in place.

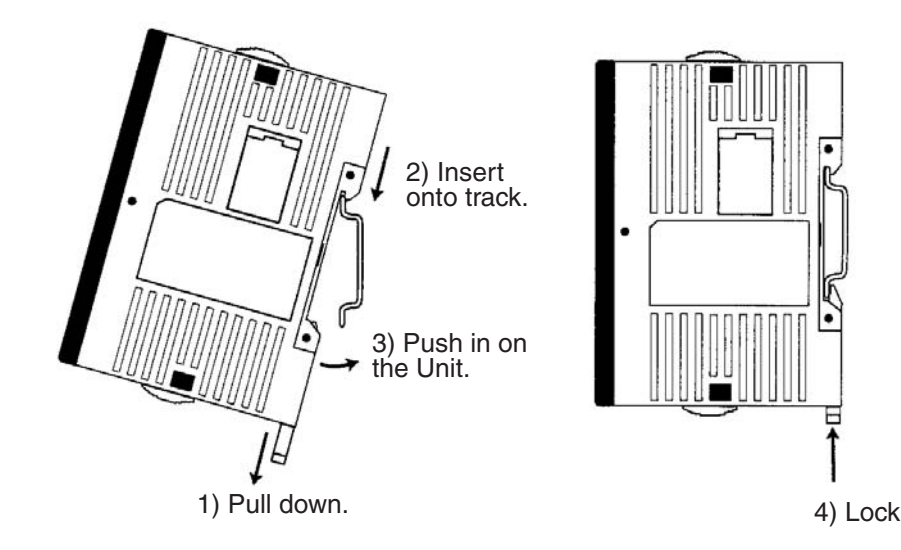

#### 2-2-3 Wiring the Power Terminals

- Supply power to the Unit using the 2 pin power connector provided with the Unit.
- When wiring the power, observe the required polarity. Failure to do so can damage the Unit.
- Use a Phillips screw driver to tighten the connector screw, using a torque value between 0.25 and 0.3 N·m.

## 2-3 Wiring the RS-422/RS-485 Devices

#### 2-3-1 Precautions when wiring

- Always switch off the power to the Unit and to the RS-422 / RS-854 devices, before wiring.
- Make sure that no foreign objects enter the Unit when wiring. Failure to do so, may damage the Unit when power is applied.
- Use a Phillips screw driver to secure the network connector to the Unit after setting up the RS-422 / RS-485 network. Tighten the screws to a torque of 0.25 to 0.3 Nm.

### 2-3-2 2-Wire and 4-Wire Connections

The transmission circuits for 2-wire and 4-wire connections are different, as shown in the following diagram.

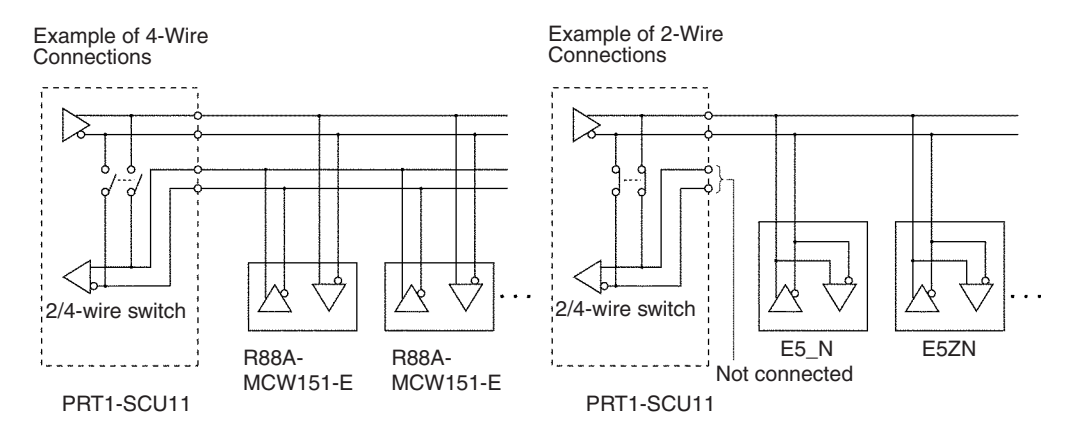

- Use a 2-wire transmission circuit to connect E5\_N, E5ZN and E5\_R Temperature Controllers to the PROFIBUS-DP Gateway Unit. Use a 4-wire transmission circuit to connect the R88A-MCW151-E Motion Control option Board to the PROFIBUS-DP Gateway Unit. Use the same transmission circuit (2-wire or 4-wire) for all nodes.
  - 2. Do not use 4-wire connections when the 2/4-wire switch on the PROFI-BUS-DP Gateway Unit is set to 2-wire.
  - 3. Do not intermix Temperature Controllers and R88A-MCW151-E devices on one and the same transmission circuit.
  - 4. In case the PROFIBUS-DP Gateway Unit is on one of the ends of the transmission network, switch on the Termination Resistor by setting Switch 2 to ON.

#### 2-3-3 Connection for E5\_N Compoway-F Communications

The E5AN / E5CN / E5EN / E5GN Temperature Controllers all use Compoway-F communications over 2-wire RS-485.

- The RS-485 connection can be either one-to-one or one-to-N. Up to 15 E5 N units can be connected in a one-to-N system.
- The total cable length is 500 m max.
- Use a shielded twisted-pair cable with wires of a thickness of AWG24 (0.205 mm<sup>2</sup>) to AWG14 (2.081 mm<sup>2</sup>)

The figure below shows the connection between one PROFIBUS-DP Gateway Unit and 1 to 15 E5\_N Temperature Controller units. Refer to the E5AN / E5CN / E5EN and E5GN User Manuals for more information on Wiring.

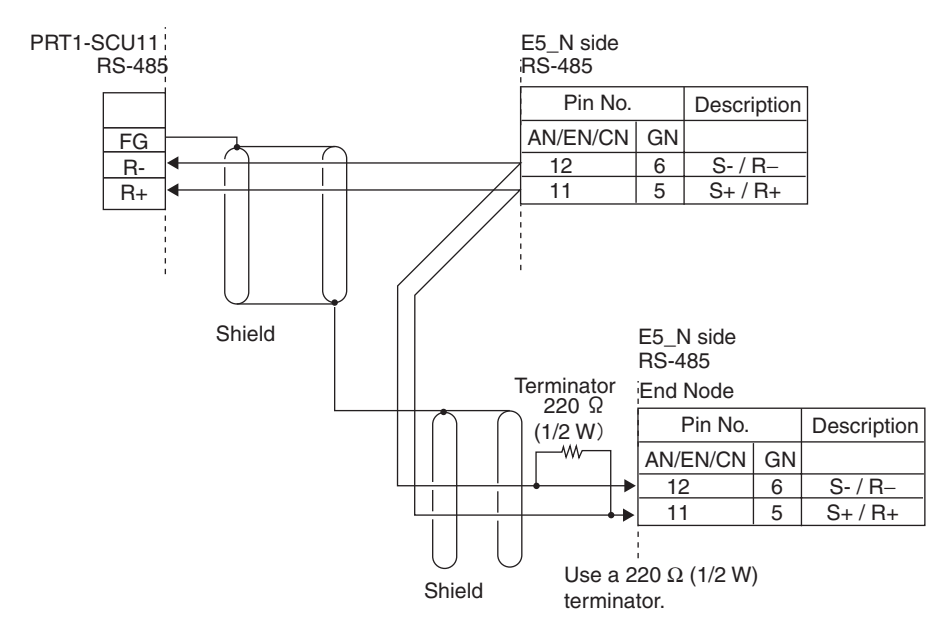

This way of communication is the one to use for other stand-alone Compoway-F instruments, an example of these kind of instruments is a K3GN Digital Panel Meter.

#### 2-3-4 Connection for E5ZN Compoway-F Communications

The E5ZN Temperature Controllers use Compoway-F communications over 2-wire RS-485. Multiple E5ZN units can be connected together, using one RS-485 Terminal. The RS-485 connection is extended through the E5ZN sockets. However, these units all have unique RS-485 addresses.

The RS-485 connection can be either one-to-one or one-to-N. Up to 15 E5ZN units can be connected in a one-to-N system.

The figure below shows the connection between one PROFIBUS-DP Gateway Unit and 1 to 15 E5ZN Temperature Controller units. Refer to the E5ZN User Manuals for more information on Wiring.

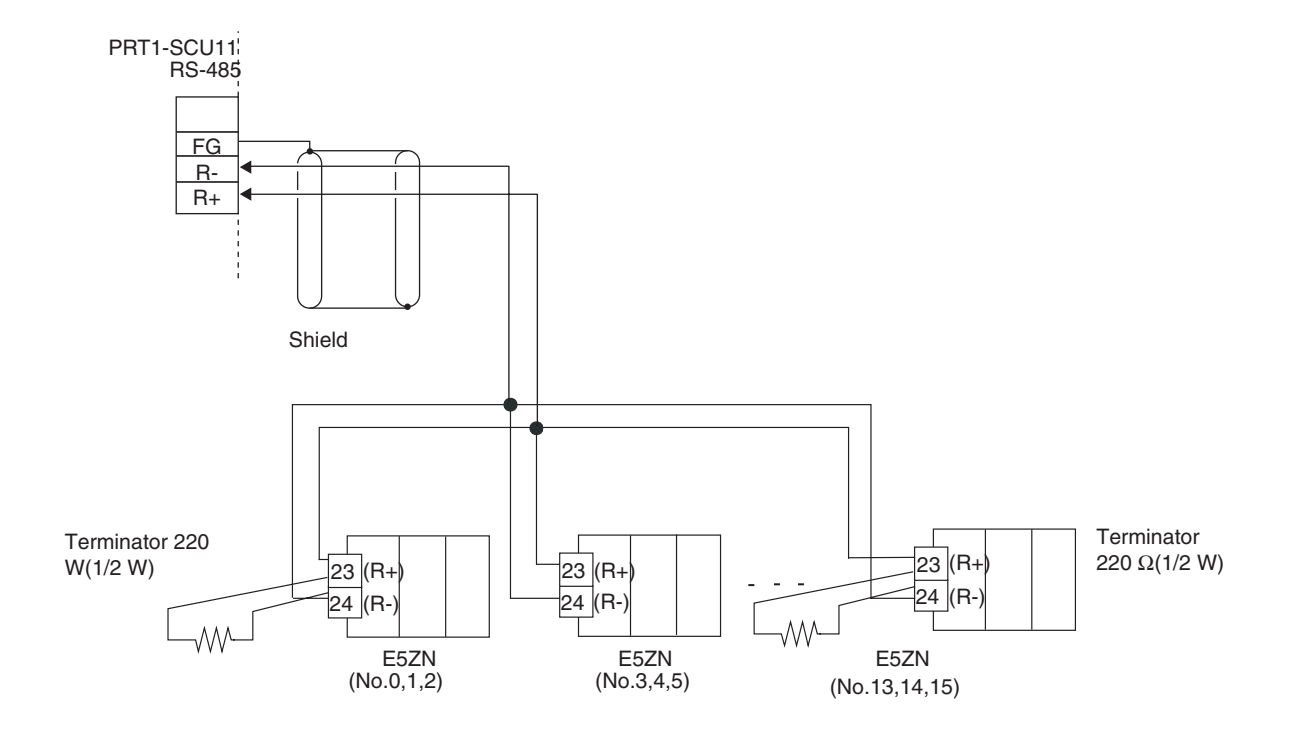

## 2-3-5 Connection for E5ER/E5AR Compoway-F Communications

The E5ER / E5AR Temperature Controllers all use Compoway-F communications over 2-wire RS-485.

- The RS-485 connection can be either one-to-one or one-to-N. Up to 15 Temperature Controller units can be connected in a one-to-N system.
- The total cable length is 500 m max.

The figure below shows the connection between one PROFIBUS-DP Gateway Unit and 1 to 15 E5ER / E5AR Temperature Controller Units. Refer to the E5ER / E5AR User Manuals for more information on Wiring.

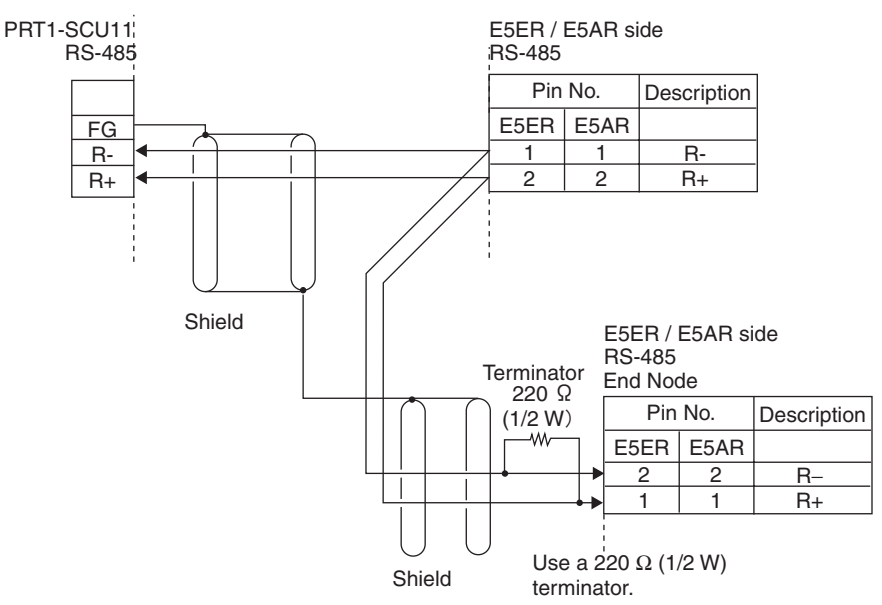
### 2-3-6 Connection for R88A-MCW151-E Host Link Communications

The R88A-MCW151-E uses Host link communications over 4-wire RS-422A. The figure below shows the connection between one PROFIBUS-DP Gateway Unit and 1 to 15 R88A-MCW151-E units.

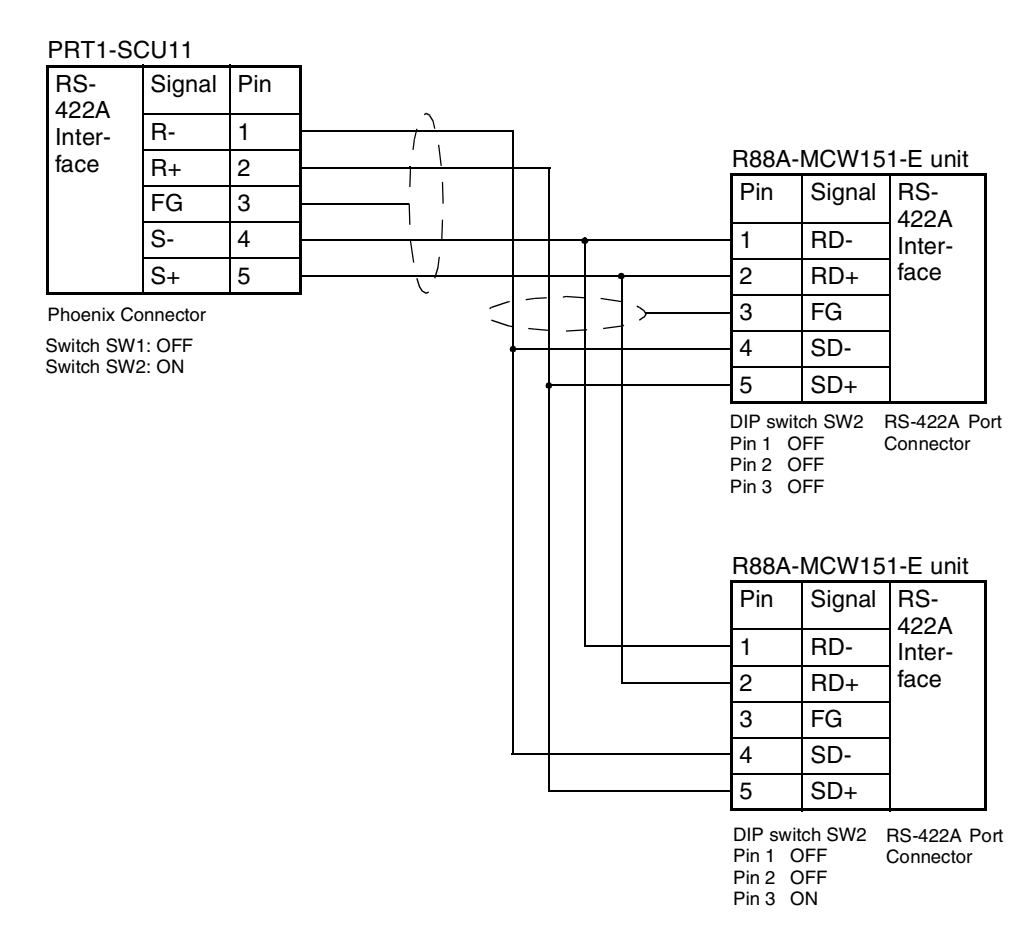

- Note 1. If the PROFIBUS-DP Gateway Unit is connected on one end of the transmission circuit, the termination resistor must be enabled on the Unit, by setting Switch 2 to ON.
  - The R88A-MCW151-E connected at one end of the transmission circuit, must also have its termination resistor enabled, by setting Pin 3 of DIPswitch SW2 to ON.

## 2-4 Initial Setup Procedure

After mounting the PROFIBUS-DP Gateway Unit, the following Initial Setup Procedure must be applied to allow the Unit to start up properly and to be configured for operation.

- A unique PROFIBUS node address must be selected, before the unit's power supply is turned on, see section 2-4-1 Selecting a node address.
- Select the required baud rate to be used on the Host Link or Compoway-F network, using the DIP-switches. Disable the Auxiliary port, using the DIP-switches.
- Select the required physical layer, either RS-422 for a Host Link network, or RS-485 for a Compoway-F network. Switch number 1, directly over the RS-422 / RS-485 connector is to be used for making the selection.

- Setup the PROFIBUS network, see section 2-5 Setting up a PROFIBUS network, configure the PROFIBUS master unit using the master configuration tool on the Personal Computer, and download the configuration to the master unit.
- Refer to the manuals of the connected devices, equipped with either Host Link or Compoway-F communication, how to set up the network.

## 2-4-1 Selecting a node address

- *1,2,3...* 1. Make sure that the power supply is turned OFF before setting the node address.
  - 2. Set the switch to the desired node address. Use a small screwdriver to make the setting, taking care not to damage the rotary switch. The node address is factory-set to 0. Make sure that the node address is unique on the PROFIBUS-DP network, i.e. there must be no other unit with the same node address.
  - 3. Turn ON the power supply of the Unit.

## 2-5 Setting up a PROFIBUS network

## 2-5-1 Network Structure

**Communication Medium** The PROFIBUS standard defines the use of EIA RS-485 as the main communication transport medium. The PROFIBUS-DP Gateway Unit is designed to interface directly to this type of medium. This section will discuss the setup of networks based on this medium.

- **Note** The other communication medium specified for PROFIBUS is optical fibre. The PROFIBUS-DP Gateway Unit does not provide a direct interface to this type of medium. However, by using third party couplers an interface between EIA RS-485 and optical fibre networks can be made.
- Linear Bus Topology PROFIBUS-DP defines the use of the Linear Bus Network Topology. The Bus must be terminated at both ends, and must not contain network branches. The total cable length of the bus depends on the cable and the selected baud rate. Also, RS-485 specifies a maximum of up to 32 devices master and slave devices per line segment. If more than 32 devices are to be connected, or if the total length of the segment must be extended beyond its maximum, repeaters must be used to link the separate segments.
  - **Note** Repeaters are devices which connect two segments. They do not have a device address of their own, but they do count in the total number of devices in a segment.

# RepeatersA maximum of up to three repeaters between two devices in a network can be<br/>used, i.e. a network can consist of up to 4 segments. The maximum number

of PROFIBUS devices in such a network is then 122. The figure below shows an example of a two-segment network.

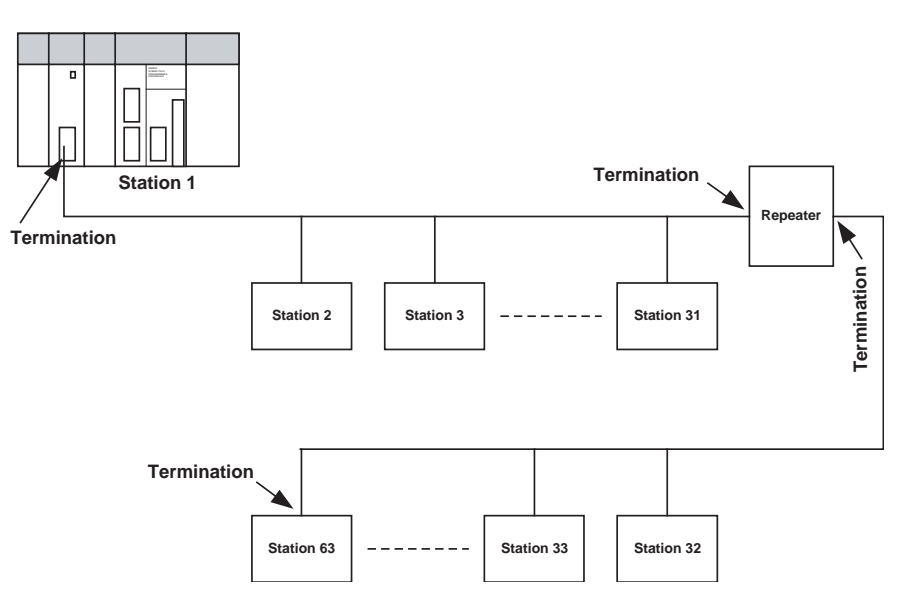

### **Tree Topology**

The use of repeaters allows the extension of three or more Linear Bus segments into a Tree topology. In a tree topology more than three repeaters are allowed, provided that there are no more than three repeaters between any two devices in the network. The following figure presents an example of a network with more than three segments and repeaters.

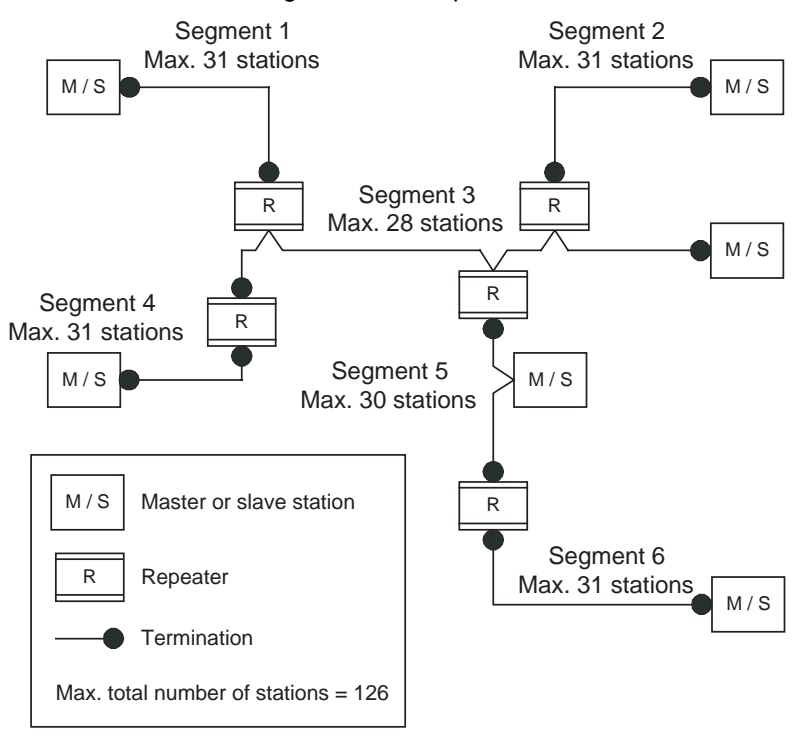

#### Cable Type

The PROFIBUS standard EN 50170 specifies Type A shielded, twisted- pair cable as the recommended cable type for use in an RS-485 based PROFI-BUS network. This cable type has the following characteristics:

| Characteristic              | Value                |
|-----------------------------|----------------------|
| Impedance                   | 135 - 165 ohms       |
| Capacitance per unit length | < 30 pF/m            |
| Loop resistance             | 110 ohms/km          |
| Core diameter               | 0.64 mm              |
| Core cross section          | 0.34 mm <sup>2</sup> |

**Note** The PROFIBUS standard EN 50170 also specifies a Type B cable with slightly different cable characteristics. This Type B cable is no longer recommended for use.

Maximum PROFIBUS<br/>Cable LengthThe transmission speed defines the maximum advised cable distance or<br/>cable segment in metres before the use of a repeater is recommended. The<br/>cable lengths specified in the following table are based on PROFIBUS type A<br/>cable.

| Baud rate | Distance/segment | Baud rate | Distance/segment |
|-----------|------------------|-----------|------------------|
| (kbit/s)  | (m)              | (kbit/s)  | (m)              |
| 9.6       | 1200             | 500       | 400              |
| 19.2      | 1200             | 1500      | 200              |
| 45.45     | 1200             | 3000      | 100              |
| 93.75     | 1200             | 6000      | 100              |
| 187.5     | 1000             | 12000     | 100              |

**Note** If the network must be extended beyond the range of the advised cable length, the use of a fibre optic segment to cross the larger distance should be considered.

Stub LinesPassive Stub lines (branches from the main line) should be avoided for data<br/>transmission speeds of more than 500 kbit/s. Except at end devices with ter-<br/>mination, it is recommended to always use plug connectors that permit two<br/>data cables to be connected directly to the plug. This method allows the bus<br/>connector to be plugged and unplugged at all times without interrupting data<br/>communication between other devices.

## 2-5-2 Bus Termination

### **Termination Resistors**

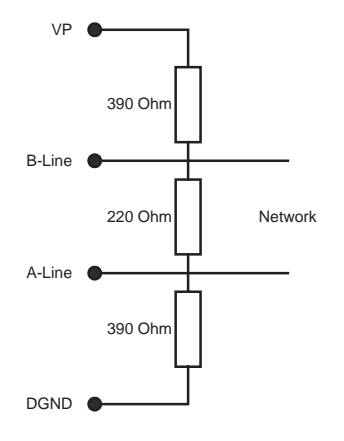

In order to minimize cable reflections and ensure a defined signal level on the data lines, the data transfer cable must be terminated at both ends with a terminating resistor combination. The bus termination diagram is shown on the left.

The bus terminator connects the two data lines via a 220 ohm resistor which, in turn, is connected to VP 5Vdc and DGND via two 390 ohm resistors. Powering the terminator resistor via VP 5V and DGND ensures a defined idle state potential on the data lines.

To ensure the correct functioning up to the highest baud rate, the bus cable must be terminated at both its ends.

A missing bus termination can cause errors during data transfer. Problems can also arise if too many bus terminators are fitted, since each bus terminator represents an electrical load and reduces the signal levels and thus the signal-to-noise ratio. Too many or missing bus terminators can also cause intermittent data transfer errors, particularly if the bus segment is operated

### Setting up a PROFIBUS network

close to the specified limits for maximum numbers of devices, maximum bus segment length and maximum data transfer rate.

In addition ensure pro higher. Due tions, bus of A-Line A-Line 110 mH Installing the the devices

In addition to the bus termination, additional precautions must be taken to ensure proper operation at high baud rates, i.e. baud rates of 500 kbit/s and higher. Due to the capacitive load of the device and the resulting cable reflections, bus connectors must be provided with built-in series inductors, of 110 mH each, as shown in the figure on the left.

Installing the inductors applies to all devices on the network, and not only to the devices at both ends of the bus cable.

## 2-5-3 PROFIBUS Cable Connector

#### **Bus Cable Connector**

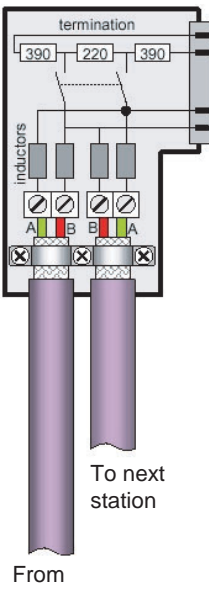

From previous station The plug connector to be used on the PROFIBUS-DP Gateway Unit is a 9-pin male sub-D type, preferably encased in metal and having a facility to connect the shield of the cable to the case or to pin 1. The cable should be connected to the receive / transmit lines, pin 3 (B-line) and pin 8 (A-line).

The use of special PROFIBUS-DP cable connectors, which are available from several manufacturers, is highly recommended. Various models are widely available, with or without the bus termination and inductors built-in. If provided in the connector, the Bus termination can often be enabled or disabled through a switch on the connector.

The special PROFIBUS-DP cable connectors often provide a convenient way of connecting the cables. The figure on the left, provides an example of such a bus cable connector.

A standard 9-pin sub-D plug can only be used if the PROFIBUS-DP Gateway Unit is not at the start or the end of a bus segment, or on a stub line at a baud rate of 500 kbit/s or less.

The two PROFIBUS data lines are designated A and B. There are no regulations on which cable core color should be connected to which of the two data terminals on each PROFIBUS device; the sole requirement is to ensure that the same core color is connected to the same terminal (A or B) for all devices throughout the entire system (across all devices and bus segments). The PROFIBUS Organization recommends the following rule for data line color codes: PROFIBUS cables in general will use the colors red and green for the data lines, with the following assignment:

Data cable wire A - green Data cable wire B - red

This rule applies to both the incoming and the outgoing data lines.

## 2-5-4 Shielding Precautions

### **Cable Shield Connection**

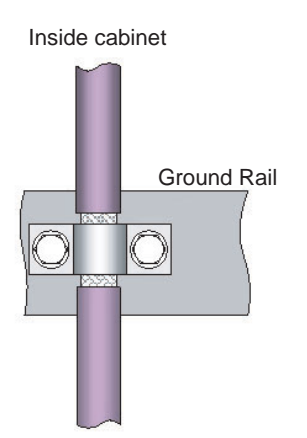

Outside cabinet

To ensure electro-magnetic compatibility (EMC), the shield of the cable should be connected to the metal case of the plug connector.

When entering the control cabinet in which the PRT1-SCU11 Unit is installed, the bus cable shield should be brought into physical contact with a grounding rail using a grounding clamp or similar device. The cable shield should continue in the cabinet right up to the PROFIBUS device.

Ensure that the Unit and the control cabinet in which it is mounted have the same ground potential by providing a large-area metallic contact to ground, e.g. galvanized steel to ensure a good electrical connection. Grounding rails should not be attached to painted surfaces.

For further information regarding PROFIBUS network installation, please refer to "Installation Guideline for PROFIBUS-DP/FMS" (PNO Order No. 2.112), which is available at every regional PROFIBUS Organization. The information covers:

- Commissioning of PROFIBUS equipment.
- Testing the PROFIBUS cable and bus connectors.
- Determining loop resistance.
- Testing for correct bus termination.
- Determining the segment length and cable route.
- Other test methods.
- Example of an equipment report in the PROFIBUS guideline.

## 2-6 Configuring the PROFIBUS-DP network

| Defining the Configuration       | After making the physical connections of the network, the configuration then<br>has to be defined in the software, using the PROFIBUS Master's configuration<br>tool. OMRON provides a Personal Computer based configuration program,<br>called CX-Profibus (only required for OMRON masters), as well as the<br>required DTM's for this purpose. It must be used to:<br>• Install new GSD-file<br>• Define the master(s).<br>• Assign slaves to their respective master(s).<br>• Assign slaves to groups for broadcast/multicast messages.<br>• Enter bus parameters, e.g. baud rate, target rotation time etc.<br>• Enable / Disable watchdog.<br>• Adjust watchdog settings |
|----------------------------------|----------------------------------------------------------------------------------------------------|
| Downloading the<br>Configuration | The system must be downloaded to the Master unit after configuring it at the Personal Computer. This is made possible by either connecting the serial COM port of the Personal Computer to the CS1/CJ1 PLC with a serial interface cable, or use an Ethernet connection between the Personal Computer and the CS1/CJ1 PLC via an Ethernet unit.                                                                                                    |

## 2-6-1 Configuring the Slave Devices

After adding each of the slave DTM's to the network, configurations have to be selected for each of them. Setting up a configuration involves

- Selecting the proper I/O modules, which define the I/O data to be exchanged when operational.
- Setting up the device parameters, which will be sent to the device to make or verify its settings.
- Selecting the group assignment, which defines the group of slave devices each slave belongs to and to allow sending Global-Control commands to this particular group.

All these settings will be downloaded to the Master unit, which will send the data to the individual slave devices over the PROFIBUS network.

## 2-6-2 Defining the I/O configuration

| Opening the DTM<br>Configuration User<br>Interface | In order to define the I/O configuration, the DTM Configuration User Interface must be opened. The next example uses CX-Profibus to define, edit and download an I/O configuration. |
|----------------------------------------------------|----------------------------------------------------------------------------------------------------|
|                                                    | The figure below, shows the DTM User Interface for the PRT1-SCU11 PROFIBUS-DP slave device. The DTM Configuration User Interface displays two lists.                                |
|                                                    | <ul> <li>The Available Modules list, which contains the I/O modules the user can<br/>select.</li> </ul>                                                                             |
|                                                    | <ul> <li>The Configured Modules list, which contains all the I/O modules selected<br/>by the user.</li> </ul>                                                                       |
| Adding/Inserting I/O<br>Modules                    | To select the I/O modules, perform one of the following procedures.                                                                                                    |

- Select the I/O module that needs to be added in the Available Modules list, and double-click it with the left mouse button. If more than one module must be added, repeat this step for the other modules.
- Select the I/O module that needs to be added in the Available Modules list, and press either the **Insert** or **Append** button.

| be:<br>lor:                                               | PRT1-SCU11<br>OMRON Corporation                                                                                                    |                                      |                                                     | GSD File:<br>Ident Number:                                             | OC_0<br>0x078 | 780.gsc<br>10          | -<br> }              |
|-----------------------------------------------------------|----------------------------------------------------------------------------------------------------|--------------------------------------|-----------------------------------------------------|------------------------------------------------------------------------|---------------|------------------------|----------------------|
| nfiguratio<br>Device S<br>Station A                       | n   Parameter   Group  <br>Gettings<br>Address: 2 + F Enat                                                                                           | ole wati                             | chdog control                                       | Watchdog Ir                                                            | iterval:      | 200                    | ms                   |
| Module (                                                  | Configuration                                                                                                    |                                      |                                                     |                                                                        |               |                        | -72<br> }            |
| Max, len<br>Max, len<br>Max, len<br>Max, nui<br>Available | gth of input/output data:<br>gth of input data:<br>gth of output data:<br>mber of modules:<br>• Modules:                                             | 400 E<br>200 E<br>200 E<br>18        | Byte Length<br>Byte Length<br>Byte Length<br>Number | of input/output da<br>of input data:<br>of output data:<br>of modules: | ita:          | 226<br>146<br>80<br>14 | Byte<br>Byte<br>Byte |
| Module                                                    | Name                                                                                                    | Mod                                  | ule Configurati                                     | on Identifier                                                          |               |                        |                      |
| Empty 9<br>E52N-8<br>E52N-8<br>E5_N-8<br>F5_N-8           | Slot (No Device - 0WI/0WD)<br>Basic 2 Channel 2WI/2WD<br>Extended 2 Channel 11WI/3WD<br>Basic 1 Channel 1WI/1WD<br>Extended 1 Channel 5WI/2WD        | 0x00<br>0xF1<br>0xE2<br>0xF0<br>0xF1 | 2,0xDA<br>1<br>10vD5                                |                                                                        |               |                        |                      |
| Configur                                                  | ed Modules:                                                                                                    |                                      |                                                     | Inser                                                                  |               | Арре                   | end                  |
| Slot                                                      | Module Name                                                                                                    |                                      | Module Config                                       | guration Identifier                                                    |               |                        | •                    |
| 1<br>2<br>3<br>4<br>5                                     | E5ZN-Basic 2 Channel 2WI/2<br>E5ZN-Extended 2 Channel 11<br>E5_N-Basic 1 Channel 1WI/1<br>Empty Slot (No Device - 0WI/<br>E5_N-Extended 1 Channel 6V | 2W0<br>IW<br>W0<br>/0                | 0xF1<br>0xE2,0xDA<br>0xF0<br>0x00<br>0vE1 0vD5      |                                                                        |               |                        | <u> </u>             |
|                                                           |                                                                                                    |                                      |                                                     |                                                                        | ļ             | Rem                    | ove                  |
|                                                           |                                                                                                    |                                      |                                                     |                                                                        |               |                        | ji ji                |

- Note
- When pressing the Insert button, the selected I/O module will be inserted above the selected module in the Configured Modules list.
  - The selected I/O modules are sent to the slave device, in the same sequence as selected in the user interface. The sequence determines the target Temperature Controller / R88A-MCW151-E for the I/O data. For example, the I/O data of the first selected Fixed Communication Block will be sent to the first temperature Controller
  - A mandatory I/O module sequence is sometimes indicated in the GSD file, by using non-PROFIBUS standard GSD file keywords (i.e. only interpreted by a specific configurator). The Generic Slave DTM does not check such keywords. In this case, refer to the manual of the specific device for details.
  - Also in this window are the maximum values, which can be set, and the totals of I/O data that actually have been set. If - while selecting I/O modules - one of the maximum values is exceeded, a warning message will be displayed.

# **Removing I/O Modules** To remove I/O modules from the Configured Modules list, perform one of the following procedures.

- Select the I/O module that needs to be removed from the Configured Modules list, and double-click it with the left mouse button. If more than one module must be added, repeat this step for the other modules.
- Select the I/O module that needs to be removed from the Configured Modules list, and press the **Remove** button.

| Example             | For the PROFIBUS-DP Gateway Unit, the I/O modules for two E5ZN devices, and two E5_N devices have been selected, see figure above. The E5ZN devices have Compoway-F addresses 1 and 2, the E5_N devices have Compoway-F addresses 3 and 5. Address 4 is not used in this example.                                                                                                    |
|---------------------|----------------------------------------------------------------------------------------------------|
| Watchdog Settings   | <ul> <li>Apart from the I/O module selection, the Configuration tab also contains the settings for two other parameters.</li> <li>1. Enable Watchdog Control This parameter will enable/disable the monitoring of the Master-Slave communication in the slave device. If enabled, the slave will stop I/O data exchange with the Master, if the Master has not sent any request message to the slave, within the configured Watchdog time. Furthermore, the slave</li> </ul> |
|                     | will                                                                                                    |
|                     | • switch its outputs to a known state.                                                                                                    |
|                     | <ul> <li>signal its change of state in a diagnostics message, the next time the<br/>Master addresses the slave.</li> </ul>                                                                                                    |
|                     | <ul> <li>request re-parameterization from the Master, before resuming I/O data exchange.</li> </ul>                                                                                                    |
|                     | If disabled, the slave will remain in data exchange, even if the Master is not communicating, thus maintaining its outputs in the latest known state, based on the last I/O data exchange message.                                                                                                    |
|                     | 2. Watchdog Interval<br>This value is the watchdog time-out related to the Master-Slave communi-<br>cation time out.                                                                                                    |
| Note                | Enabling the Watchdog Control is highly recommended for safe operation of the network.                                                                                                    |
| <b>A</b> Caution    | In the current version of CX-Profibus, the watchdog value for each of the slave devices is overruled by the value determined by the Master DTM. Therefore, changing the value in the Generic Slave DTM has no effect.                                                                                                    |
| 2-6-3 Setting Param | neters                                                                                                    |
|                     | The parameters are sent by the Master unit to the slave device prior to estab-<br>lishing I/O data exchange. The slave device will reject incorrect parameters<br>and not establish I/O data exchange, unless the parameters are changed.                                                                                                    |
|                     | In general there will be two types of parameters.                                                                                                    |
|                     | Common Parameters                                                                                                    |
|                     | Most of the slave devices require at least the common parameters. These parameters apply to the whole slave device.                                                                                                    |
|                     | Module Parameters                                                                                                    |

Modular slaves often apply parameters related to a specific I/O module, e.g. the physical slave device consist of a number of hardware modules, each defining an amount of I/O data, requiring its I/O module selection and requiring its own parameters.

**Example** The Parameter tab of the PROFIBUS-DP Gateway Unit is shown in the figure below. It lists the parameters for the selected temperature controller the E5ZN-Extended 2 Channel 11WI/3WO. The parameter captions are listed in the left column and the options can be set in the right column. In order to change settings, double-click the required parameter row with the left mouse button. Depending on the parameter type, either a drop-down list will become available for selection or a value can be entered.

| 2 - PRT1-SCU11 - Configuration                                                   |                                               | _ 🗆 × |
|----------------------------------------------------------------------------------|-----------------------------------------------|-------|
| Device: PRT1-SCU11<br>Vendor: OMRON Corporation<br>Configuration Parameter Group | GSD File: OC_0780.gsd<br>Ident Number: 0x0780 |       |
| Module: E5ZN-Extended 2 Chan<br>Parameters:                                      | nel 11WI/3WD                                  |       |
| Name                                                                             | Value                                         |       |
| Output data on PROFIBUS Fail                                                     | Hold Last Value                               |       |
|                                                                                  | Hold Last Value<br>Send Stop                  |       |
|                                                                                  |                                               |       |
|                                                                                  |                                               |       |
|                                                                                  |                                               |       |
|                                                                                  |                                               |       |
|                                                                                  |                                               |       |
|                                                                                  |                                               |       |
|                                                                                  |                                               |       |
|                                                                                  |                                               |       |
|                                                                                  |                                               |       |
| Decimal values                                                                   |                                               |       |
|                                                                                  |                                               |       |
|                                                                                  |                                               | eip   |

### Example

In the figure above, the parameter setting allowing the user to define the target location of the output data in the PLC memory has been selected.

**Note** Readable captions and/or convenient selection items are not always provided with the parameters. Depending on the slave device and the GSD file implementation, setting the parameter values may require the help of the user documentation for that slave.

## SECTION 3 Operation

This section describes how to operate the PROFIBUS-DP Gateway to Host Link/Compoway-F Unit in a network. It will discuss setting up a network, configuring all the connected devices and starting the network. Furthermore, it provides information the I/O data exchange performance and it also provides information on how to monitor a network, using the unit and monitoring the status of the TC by using CX-Thermo (not shipped by the PROFIBUS-DP Gateway Unit).

| 3-1 | Introduc | ction                       | 38 |
|-----|----------|-----------------------------|----|
| 3-2 | PROFIE   | BUS communication           | 38 |
| 3-3 | Compov   | way-F communication         | 39 |
|     | 3-3-1    | Fixed communication blocks  | 39 |
|     | 3-3-2    | Special operation           | 40 |
|     | 3-3-3    | Free communication blocks   | 42 |
|     | 3-3-4    | Auxiliary RS-232C interface | 44 |
| 3-4 | Host Li  | nk communication            | 46 |

## 3-1 Introduction

This section discusses the operational aspects of using the PROFIBUS-DP Gateway to Host Link/Compoway-F Unit and the configuration software. The section has been setup, to follow the general process flow of setting up and configuring a network, downloading the configuration, and operating the PROFIBUS network, the Compoway-F network or the Host Link network.

The PROFIBUS master can communicate with the Gateway with fixed communication block and with free communication blocks.

In case Error messages are displayed, while using CX-Profibus, refer to the appropriate manual for more information on errors.

Note The maximum number of devices is 15. The maximum of modules is 18. This number consists of 15 fixed communication blocks, 1 write, 1 read and 1 operation free communication block.

## 3-2 **PROFIBUS** communication

As mentioned in the previous chapter there are two ways of PROFIBUS communication. Communication with fixed communication blocks and free communication blocks.

Fixed communicationFixed communication blocks are pre-defined blocks of data to be read/written<br/>from/to a device. Fixed communication blocks are not adjustable. The most<br/>common data can be read/written by using fixed communication blocks.

**Free communication blocks** Free communication blocks are sent directly to the slave device of the Gateway. The Gateway does not interfere with the data. With free communication blocks it is possible to read/ write data which is not possible to read/write with fixed communication blocks.

The maximum amount of PROFIBUS data the PRT1-SCU11 Gateway can handle is 200 bytes input data and 200 bytes output data. If more capacity is needed an extra slave device is required.

The I/O data words are sent in Big Endian format, i.e. the high byte is sent first.

## **3-3 Compoway-F communication**

## 3-3-1 Fixed communication blocks

Fixed communication blocks are pre-defined blocks, which define specific groups of I/O data words. Each device has at least one Fixed communication block for specific status and control words. In the next table an overview of all devices and their communication blocks is listed. In addition to the Input and Output words, a number of I/O modules also provide Special Operations words, which can be used to change the control status of a Temperature Controller, for example from STOP to RUN.

|                |                               | Com                                                                                             | poway-F                                                                                                    |                          |                         |                          |
|----------------|-------------------------------|-------------------------------------------------------------------------------------------------|----------------------------------------------------------------------------------------------------|--------------------------|-------------------------|--------------------------|
| Device<br>type | Module name                   | Output words                                                                                    | Input words                                                                                                    | Total<br>output<br>words | Total<br>input<br>words | Number<br>of<br>channels |
| -              | Empty slot (No device)        | -                                                                                               | -                                                                                                    | 0                        | 0                       | N/A                      |
| E5_R           | E5_R-Basic 1 channel          | SV channel 1                                                                                    | PV-channel 1                                                                                                    | 1                        | 1                       | 1                        |
|                | E5_R-Basic 2 channels         | SV channel 1<br>SV channel 2                                                                    | PV channel 1<br>PV channel 2                                                                                                    | 2                        | 2                       | 2                        |
|                | E5_R-Basic 4 channels         | SV channel 1<br>SV channel 2<br>SV channel 3<br>SV channel 4                                    | PV channel 1<br>PV channel 2<br>PV channel 3<br>PV channel 4                                                                                                    | 4                        | 4                       | 4                        |
|                | E5_R-Extended 1 channel       | SV channel 1<br>Special operation<br>(See Note)                                                 | PV channel 1<br>MV1 channel 1<br>MV2 channel 1<br>Status high word channel 1<br>Status low word channel 1<br>Operation execute                                                                                                    | 2                        | 6                       | 1                        |
|                | E5_R-Extended 2 channel       | SV channel 1<br>SV channel 2<br>Special operation<br>(See Note)                                 | PV channel 1<br>MV1 channel 1<br>MV2 channel 1<br>Status high word channel 1<br>Status low word channel 1<br>PV channel 2<br>MV1 channel 2<br>MV2 channel 2<br>Status high word channel 2<br>Status low word channel 2<br>Operation execute                                                                                                    | 3                        | 11                      | 2                        |
|                | E5_R-Extended 4 chan-<br>nels | SV channel 1<br>SV channel 2<br>SV channel 3<br>SV channel 4<br>Special operation<br>(See Note) | PV channel 1<br>MV1 channel 1<br>MV2 channel 1<br>Status high word channel 1<br>Status low word channel 1<br>PV channel 2<br>MV1 channel 2<br>MV2 channel 2<br>Status high word channel 2<br>PV channel 3<br>MV1 channel 3<br>MV2 channel 3<br>Status high word channel 3<br>Status low word channel 3<br>Status low word channel 3<br>PV channel 4<br>MV1 channel 4<br>MV2 channel 4<br>Status high word channel 4<br>Status high word channel 4<br>Status high word channel 4<br>Status low word channel 4 | 5                        | 21                      | 4                        |

|                |                               | Comp                                                            | ooway-F                                                                                                    |                          |                         |                          |
|----------------|-------------------------------|-----------------------------------------------------------------|----------------------------------------------------------------------------------------------------|--------------------------|-------------------------|--------------------------|
| Device<br>type | Module name                   | Output words                                                    | Input words                                                                                                    | Total<br>output<br>words | Total<br>input<br>words | Number<br>of<br>channels |
| E5ZN           | E5ZN-Basic 2 channels         | SV channel 1<br>SV channel 2                                    | PV channel 1<br>PV channel 2                                                                                                    | 2                        | 2                       | 2                        |
|                | E5ZN-Extended 2 chan-<br>nels | SV channel 1<br>SV channel 2<br>Special operation<br>(See Note) | PV channel 1<br>MV1 channel 1<br>MV2 channel 1<br>Status high word channel<br>Status low word channel<br>PV channel 2<br>MV1 channel 2<br>MV2 channel 2<br>Status high word channel 2<br>Status low word channel 2<br>Operation execute | 3                        | 11                      | 2                        |
| E5_N           | E5_N-Basic 1 channel          | SV channel 1                                                    | SV channel 1                                                                                                    | 1                        | 1                       | 1                        |
|                | E5_N-Extended 1 channel       | SV channel 1<br>Special operation<br>(See Note)                 | PV channel 1<br>MV1 channel 1<br>MV2 channel 1<br>Status high word channel 1<br>Status low word channel 1<br>Operation execute                                                                                                    | 2                        | 6                       | 1                        |

**Note** The Special operation word is explained in the section below.

## 3-3-2 Special operation

### **Command word**

The Special Operation word requires a format as shown in the figure below, and has the command code, error code and a channel number in it's format. The Command Code in the word allows selection of the action to be performed, the channel to which the action will apply is set with the Channel Number.

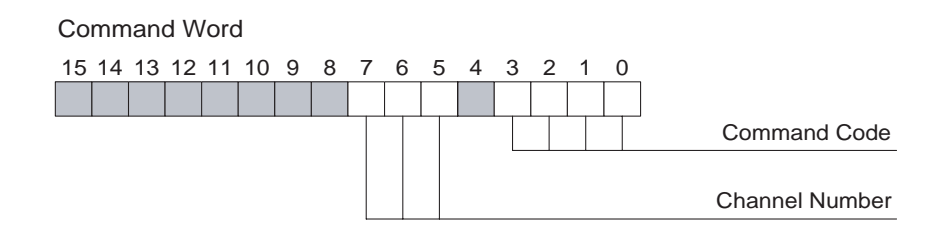

**Response word** 

The command is sent immediately when any bit in the command word changes. Once the command has been sent, the response is placed in the PROFIBUS input operation Execute word. The format of the response is displayed in the figure below. If the execute word has the error bit (bit 4) set, an error occurred in communicating with the attached device.

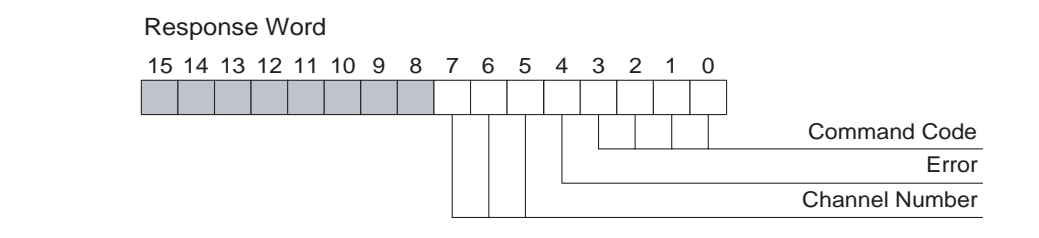

**Note** Wait until the execute word is the same as the command word before sending a new command except for the error bit.

| Bit group<br>name      | Binary<br>Value | Value description                                                                                                    |
|------------------------|-----------------|----------------------------------------------------------------------------------------------------|
| Command                | 0000            | Clear command                                                                                                    |
| code                   | 0001            | Run                                                                                                    |
|                        | 0010            | Stop                                                                                                    |
|                        | 0011            | AT Cancel                                                                                                    |
|                        | 0100            | AT Execute                                                                                                    |
|                        | 0101            | Auto                                                                                                    |
|                        | 0110            | Manual                                                                                                    |
|                        | 0111-1111       | Reserved                                                                                                    |
| Channel                | 000             | Channel 1                                                                                                    |
| numbers                | 001             | Channel 2                                                                                                    |
|                        | 010             | Channel 3                                                                                                    |
|                        | 011             | Channel 4                                                                                                    |
|                        | 100-110         | Not supported                                                                                                    |
|                        | 111             | All channels                                                                                                    |
| Error code,<br>one bit | 0               | No error                                                                                                    |
|                        | 1               | Error<br>Not supported command number<br>Not supported channel number<br>Command execution failed<br>Communication with Temperature Controller fails |

An overview of all the commands, channel numbers and error codes and their numerical values is given in the next table.

# PROFIBUS communication fails

When the PROFIBUS communication fails the Temperature Controller can hold the last value or a stop command can be sent. This behavior can be selected in CX-Profibus, see the example in the figure below.

| ce:               | PRT1-SCU11               | GSD File:                                                | OC_0780.gsd |  |
|-------------------|--------------------------|----------------------------------------------------------|-------------|--|
| dor:              | OMRON Corporation        | Ident Number:                                            | 0x0780      |  |
| onfiguration      | n Parameter Group        |                                                          |             |  |
| vlodule:          | E5. B-Extended 2 Channel | =111w///3w/0                                             | -           |  |
| iouuic.           | Tes_rrextrade z origina  |                                                          |             |  |
| -'arameters       | s:                       |                                                          |             |  |
|                   |                          |                                                          |             |  |
| Name              |                          | Value                                                    |             |  |
| Name<br>Output da | ata on PROFIBUS Fail     | Value<br>Hold Last Value                                 | •           |  |
| Name<br>Output da | ata on PROFIBUS Fail     | Value<br>Hold Last Value<br>Hold Last Value              |             |  |
| Name<br>Output da | ata on PROFIBUS Fail     | Value<br>Hold Last Value<br>Hold Last Value<br>Send Stop |             |  |
| Name<br>Output da | ata on PROFIBUS Fail     | Value<br>Hold Last Value<br>Hold Last Value<br>Send Stop |             |  |

## 3-3-3 Free communication blocks

With free communication blocks it is possible to read data, write data and send an operation instruction directly to a Temperature Controller, without any interference by the Gateway. With free communication blocks, however, the PROFIBUS Master system has to assemble the commands.

The Free Communications blocks can be selected as I/O modules from the GSD file. Three free communication blocks are defined and can be used to configure the PROFIBUS-DP Gateway Unit.

- 1. Read for reading one element of the parameter defined in the TC
- 2. Write for writing one element of parameter defined in the TC
- 3. Operation for executing any operation defined in TC.

In the next table an overview is presented on how the free communication blocks are composed for several different device types.

|                | Compoway-F                            |                                                                           |                                                |                          |                         |                          |  |
|----------------|---------------------------------------|---------------------------------------------------------------------------|------------------------------------------------|--------------------------|-------------------------|--------------------------|--|
| Device<br>type | Module name                           | Output words                                                              | Input words                                    | Total<br>output<br>words | Total<br>input<br>words | Number<br>of<br>channels |  |
| E5_N,<br>E5ZN, | Free comms Read 4<br>WI / 5 WO        | Device address (1 word)<br>Command data (4 words)                         | Response code (2 words)<br>Read data (2 words) | 5                        | 4                       | N/A                      |  |
| E5_R           | Free comms Write 2<br>WI / 7 WO       | Device address (1 word)<br>Command data (4 words)<br>Write data (2 words) | Response code (2 words)                        | 7                        | 2                       | N/A                      |  |
|                | Free comms Opera-<br>tion 2 WI / 3 WO | Device address (1 word)<br>Command data (2 words)                         | Response code (2 words)                        | 3                        | 2                       | N/A                      |  |

A free communication block always contains a device address (one word with a value in the range between 0000 (hex) and 0063(hex)) and a mini FINS command. The length of the mini FINS command depends on the command type (operation, write or read) to be executed.

## Operation mini FINS command

This command type consists of a command code MRC/SRC, followed by an instruction code, the value of this instruction code is command type dependent. The operation of a mini FINS command is defined as follows.

| Device address | Command code<br>MRC/SRC | Instruction code & related information |
|----------------|-------------------------|----------------------------------------|
| 2 bytes        | 2 bytes                 | 2 bytes                                |

The response of this command for a correct executing of the command is defined as:

| Command code | Response |
|--------------|----------|
| MRC/SRC      | code     |
| 2 bytes      | 2 bytes  |

Refer to the operation manual of the required Temperature Controller for more commands and detailed information.

Example

Stopping channel 1 of the E5\_R uses the command 000530050101(hex); command code is 3005(hex), followed by the instruction code 0101(hex). The device address used in this example is 0005(hex).

Assuming there is no error, the response is four bytes: 30050000(hex).

**Read mini FINS command** This command type consists of 5 settings represented as follows:

| Device<br>address | Command<br>code<br>MRC/SRC | Variable<br>type | Read start<br>address | Bit position | Number of elements |
|-------------------|----------------------------|------------------|-----------------------|--------------|--------------------|
| 2 bytes           | 2 bytes                    | 1 byte           | 2 bytes               | 1 byte       | 2 bytes            |

The response of this command for a correct executing of the command is defined as:

| Command code<br>MRC/SRC | Response<br>code | Data    |
|-------------------------|------------------|---------|
| 2 bytes                 | 2 bytes          | 4 bytes |

Refer to the operation manual of the E5ZN Temperature Controller for more detail regarding the read mini FINS command.

Note 1. The actual data to be written to the Temperature Controller consists of one double word. If a CS1/CJ1 PLC is used to assemble the WRITE command, de data will be swapped before sending it over PROFIBUS, due to the communication formats of both Compoway-F and PROFIBUS. The PLC program must swap these words before the data can be transmitted.

2. For CX-Programmer 5.0 or higher OMRON provides function blocks to implement the assembly of the free communication READ command. When processing the response this function block will perform the word swapping automatically. Refer to *Appendix B Function Block Programming* for more details.

Write mini FINS command This command type consists of 6 settings represented as follows:

| Device<br>address | Command<br>code<br>MRC/SRC | Variable<br>type | Write<br>start<br>address | Bit<br>position | Number<br>of<br>elements | Element1 |
|-------------------|----------------------------|------------------|---------------------------|-----------------|--------------------------|----------|
| 2 bytes           | 2 bytes                    | 1 byte           | 2 bytes                   | 1 byte          | 2 bytes                  | 4 bytes  |

The response of this command for a correct executing of the command is defined as:

| Command code | Response |
|--------------|----------|
| MRC/SRC      | code     |
| 2 bytes      | 2 bytes  |

- Refer to the operation manual of the E5ZN Temperature Controller for more detail regarding the read mini FINS command. The actual data read from the Temperature Controller consists of one double word. Due to the communication formats of both Compoway-F and PROFIBUS, de data will end up as two swapped words in a CS1/CJ1 PLC, when the CS1/CJ1W-PRM21PROFIBUS Master is used. The PLC program must swap these words before the data can be sued.
- 2. For CX-Programmer 5.0 or higher OMRON provides function blocks to implement the assembly of the free communication WRITE command. When

processing the response this function block will perform the word swapping automatically. Refer to *Appendix B Function Block Programming* for more details.

ExampleWriting the lower limit of the setpoint to the upper limit of the setpoint for chan-<br/>nel 1 is done with the command: 0102C100030000010000005(hex).<br/>The response is (no error occurred): 01020000(hex).

Sending free communication blocks A write or operation command will be sent to the Temperature Controller when the command is changed from zero's to the correct data. When the command data is set to zero, the response data will also be cleared. The read type command blocks are sent every Compoway-F cycle.

**Broadcast** Broadcasting can be used for operations and writes. If the device address is set to 00FF(hex), a broadcast is sent to all TC's using XX broadcast. The response code will be filled with a response to indicate that the command has been sent to the TC's.

**Note** It is recommended that free communication blocks are restricted to the end of the configuration. Placing a free communication block in the middle of other modules is allowed, it will influence the device number of other modules. The device number is affected due to the fact that the slot number is a representation of the device number.

**Example** Configuring 2 x E5ZN basic modules and a free communication write block: If there is no device for a device address between two existing consecutive device addresses, the empty slot module must be used. The slot number represents the device address.

|                | Recom                                  | mended           | Not recommended                        |                  |  |
|----------------|----------------------------------------|------------------|----------------------------------------|------------------|--|
| Slot<br>number | Module                                 | Device<br>number | Module                                 | Device<br>number |  |
| 1              | E5ZN Basic                             | 1                | E5ZN Basic                             | 1                |  |
| 2              | E5ZN Basic                             | 2                | Free com-<br>munication<br>write block | -                |  |
| 3              | Free com-<br>munication<br>write block | -                | E5ZN Basic                             | 3                |  |

**Note** The PROFIBUS Configuration for this slave is limited to 200 bytes input and 200 bytes output.

### 3-3-4 Auxiliary RS-232C interface

The Gateway has an implemented RS-232C interface. With this interface it is possible to connect to an IBM compatible computer with a serial port and send and receive data to a TC using the software package CX-Thermo. The RS-232C auxiliary interface can only communicate with Compoway-F bus.

Using CX-Thermo Before using CX-Thermo DIP-switch 4 must be set on, a group of four DIPswitches is located on the front of the Gateway Unit.

Note CX-Thermo is not shipped with the Gateway Unit.

WARNING When DIP-switch 4 is switched on, the Gateway Unit will stop the data exchange with the PROFIBUS master. The PROFIBUS-DP interface will stay inactive until switch 4 is switch off.

When DIP-switch 4 is set on:

- The diagnostics indicates Slave Not\_Ready.
- FERR LED is switched off.
- COMM LED starts flashing.
- FCOM start flashing.
- BF LED is switched off.

To connect with the Gateway use an auxiliary RS-232C compatible interface on an IBM compatible computer and a standard Omron RS-232C PLC cable e.g. (CS1W-CN226).

Note The interface connection is not galvanically isolated.

The baud rate settings are the same as used for the Compoway-F interface, as set through the associated DIP-switches.

To connect with the unit use the second button in the menu, starting from the left, see figure below.

| / <sup>™</sup> CX-Thermo                                                                            |                    |                                                   | _OX        |
|----------------------------------------------------------------------------------------------------|--------------------|---------------------------------------------------|------------|
| File(F) Communication(C) View(V) TrendMonitor(T) Op                                                 | tion(O) Help(H)    |                                                   |            |
| ☐ 7 ¥ G ☐ ,= ?                                                                                      |                    |                                                   |            |
| CH Channel name                                                                                     | Tag name           | Channel - 1                                       |            |
| CH2 Channel - 2                                                                                     | Parameter Name     | SP - CH1                                          |            |
|                                                                                                    | Setting Range      | -200 - 1300                                       |            |
| E5ZN+2Q*H03TC-FLK                                                                                   | Edit form          | D. D.                                             | Update(U)  |
| → I Alarm Value 1 - CH1<br>→ I Alarm Upper Limit Value 1 - CH<br>→ I Alarm Lower Limit Value 1 - CH | Factory default    | 0                                                 |            |
| - 📄 Alarm Value 2 - CH1<br>- 📄 Alarm Upper Limit Value 2 - CH<br>- 📄 Alarm Lower Limit Value 2 - CH | Parameter Value    | 0                                                 | Reset edit |
| Alam Value 3 - CH1                                                                                  | This parameter set | s the required temperature(SetPoint) - channel 1. |            |
| [08/04/04 13:59:05] The setting of E3                                                               | SZN-2Q*H03TC-FL    | K begins.                                         |            |
| Ready                                                                                               |                    |                                                   | Off line   |

When connected with CX-Thermo you can configure the required TC. For detailed information please use the ThermoTool online help and read the manual of the used Temperature Controller.

- **Note** Make sure that the baud rate settings in CX-Thermo is the same as selected on the Gateway with DIP-switch 1 and 2. It is required to use the following communication format:
  - Data length: 7 bits
  - Stop bit length: 2 bits
  - Parity: even

| Serial Port | СОМЗ      | •     |
|-------------|-----------|-------|
| Baud rate   | 9600      | •     |
| Data length | 7         | •     |
| Stop bit    | 2         | •     |
| Parity      | Even      | •     |
| Unit number | 1 -       |       |
| Restor      | e Default | ок    |
|             |           | Canad |

## **3-4 Host Link communication**

In the following table the fixed communication blocks for Host Link communication are listed.

| Host Link     |                                  |                                         |                |                          |                         |  |
|---------------|----------------------------------|-----------------------------------------|----------------|--------------------------|-------------------------|--|
| Device type   | Module name                      | Output words                            | Input words    | Total<br>output<br>words | Total<br>input<br>words |  |
| -             | Empty slot (No device)           | -                                       | -              | 0                        | 0                       |  |
| R88A-MCW151-E | "MCW151 Host Link 5 IW/5 OW"     | VR(5) (Status word)<br>VR(6) - VR(10)   | VR(0) - VR(4)  | 5                        | 5                       |  |
|               | "MCW151 Host Link 10 IW /10 OW"  | VR(10) (Status word)<br>VR(11) - VR(20) | VR(0) - VR(9)  | 10                       | 10                      |  |
|               | "MCW151 Host Link 15 IW / 15 OW" | VR(15) (Status word)<br>VR(16) - VR(30) | VR(0) - VR(14) | 15                       | 15                      |  |

The required data on VR-memory address can be programmed in the R88A-MCW151-E. For more detailed information refer to the R88A-MCW151-E Operation Manual.

The status of the PROFIBUS communication can be checked by the R88A-MCW151-E through the R88A-MCW151-E status word (see figure below). This word is sent by the PRT1-SCU11 to the R88A-MCW151-E.In case PROFIBUS communication fails, the first bit of the status word will be set to OFF. If the PROFIBUS communication is active the same bit will be set to

# ON, regardless the number of I/O communication words.

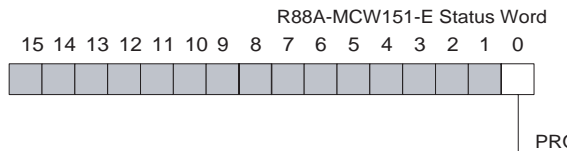

**PROFIBUS** Communication Active

## SECTION 4 Troubleshooting and Maintenance

This section describes the troubleshooting procedures and maintenance operations needed to keep the PROFIBUS network optimally working.

| 4-1 | Overvie | 2W                                     | 50 |
|-----|---------|----------------------------------------|----|
| 4-2 | Trouble | shooting Using LED Indicators          | 50 |
|     | 4-2-1   | Unit Led Indicators                    | 50 |
|     | 4-2-2   | Compoway-F or Host Link LED Indicators | 50 |
|     | 4-2-3   | PROFIBUS LED Indicators                | 51 |
| 4-3 | Mainter | nance                                  | 52 |
|     | 4-3-1   | Cleaning                               | 52 |
|     | 4-3-2   | Inspection                             | 52 |
| 4-4 | Replaci | ng the Unit                            | 53 |
|     | 4-4-1   | Replacement Precautions                | 53 |

## 4-1 Overview

The Gateway has several useful LED indicators. These indicators can be used for troubleshooting and checking the operation.

These LED indicators are:

- RUN, indicates normal operation.
- ERR, fatal error.
- FCOM, Host Link / Compoway-F communication.
- FERR, communication error with Host Link or Compoway-F.
- COMM, communication with PROFIBUS master.
- BF, all communication with the PROFIBUS master has lost or configuration/parameter error occurs.

## 4-2 Troubleshooting Using LED Indicators

As mentioned before the LED indicators are very useful to get a correct diagnosis of the Unit. These LED's can be categorized into 3 categories.

- 1. Unit LED indicators.
- 2. Communication with Compoway-F or Host Link LED indicators.
- 3. PROFIBUS communication LED indicators.

### 4-2-1 Unit Led Indicators

The Unit LED's indicate the status of the Gateway. These are the two highest LED's. In the next table there is an overview of all possible LED states of the two Unit LED's. A description of the error and a possible solution to solve the error.

| Unit LED's |         |                                                                                 |                                                                                                    |  |  |  |  |
|------------|---------|---------------------------------------------------------------------------------|----------------------------------------------------------------------------------------------------|--|--|--|--|
| RUN        | ERR     | Description                                                                     | Solution                                                                                                    |  |  |  |  |
| Lit        | Not lit | Normal operation                                                                | -                                                                                                    |  |  |  |  |
| Not lit    | Not lit | <ul><li>Initialization fails.</li><li>No power connected to the Unit.</li></ul> | <ul><li>Restart the module by switching the power off and<br/>on, if the problem remains replace the Unit.</li><li>Switch power to the Unit.</li></ul> |  |  |  |  |
| Not lit    | Blinks  | Initialization error during startup.                                            | Restart the module by switching the power off and on, if the problem remains replace the Unit.                                                         |  |  |  |  |
| Not lit    | Lit     | Fatal error.                                                                    | Restart the module by switching the power off and on, if the problem remains replace the Unit.                                                         |  |  |  |  |

### 4-2-2 Compoway-F or Host Link LED Indicators

The Unit LED indicators show the status of the communication with compoway-F or Host Link. These are the two LED's in the middle. In the next table there is an overview of all possible LED states of the two Compoway-F or Host Link LED's. A description of the error and a possible solution to solve the error.

|         | Link LED's |                                                                                                    |                                                                                                    |
|---------|------------|----------------------------------------------------------------------------------------------------|----------------------------------------------------------------------------------------------------|
| FCOM    | FERR       | Description                                                                                                    | Solution                                                                                                    |
| Not lit | Not lit    | <ul> <li>No Host Link or Compoway-F communication. Probably a broken wire.</li> <li>Unit has not initialized.</li> <li>Not all in the Gateway configured Host Link or Compoway-F devices are communicating.</li> <li>No power connected to the Unit.</li> <li>No PROFIBUS communication. Unit has not been initialized with a configuration and cannot proceed with Compoway-F/Hostlink communication.</li> </ul> | <ul> <li>Check all cables and connections.</li> <li>Switch the Unit off and on, make sure the network configuration has been downloaded.</li> <li>Check Host Link or Compoway-F addresses, baud rate settings, when baud rate settings are changed a restart must p.erformed</li> <li>Switch power to the Unit. The hardware does not correspond with the configured network in the software.</li> </ul> |
| Lit     | Not lit    | Communication with Host Link or Compo-<br>way-F fails, the Unit is unable to establish<br>communication with all devices.                                                                                                    | -                                                                                                    |
| Blinks  | Not lit    | Communication by auxiliary port selected.                                                                                                    | • End your ThemoTools session and switch DIP-<br>switch 4 to off. Switch to the old baud rate settings<br>if these ware changed, when baut rate settings are<br>changed a restart must performed.                                                                                                    |
| Not lit | Lit        | No communication with Host Link or Compoway-F network.                                                                                                    | <ul> <li>Check Host Link or Compoway-F addresses, baud rate settings, when baut rate settings are changed a restart must performed.</li> <li>Check all cables and connections.</li> </ul>                                                                                                    |

## 4-2-3 PROFIBUS LED Indicators

The Unit LED indicators show the status of the communication with PROFI-BUS. These are the two lowest LED's. In the next table there is an overview of all possible LED states of the two PROFIBUS LED's. A description of the error and a possible solution to solve the error.

|         | PROFIBUS LED |                                                        |                                                                                                    |  |  |  |  |  |  |  |  |
|---------|--------------|--------------------------------------------------------|----------------------------------------------------------------------------------------------------|--|--|--|--|--|--|--|--|
| СОММ    | BF           | Description                                            | Solution                                                                                                    |  |  |  |  |  |  |  |  |
| Not lit | Not lit      | No power connected to the Unit                         | Switch power to the Unit                                                                                                    |  |  |  |  |  |  |  |  |
| Not lit | Lit          | No communication with PROFIBUS mas-<br>ter             | <ul> <li>Check if the PROFIBUS master is running</li> <li>Check all PROFIBUS cables and connections, termination resistor.</li> </ul>                                                                                 |  |  |  |  |  |  |  |  |
| Not lit | Blinks       | The wrong module selected in the network configuration | <ul> <li>The hardware does not correspond with the configured network in the software,</li> <li>Check also the PROFIBUS addresses of the Unit</li> </ul>                                                              |  |  |  |  |  |  |  |  |
| Blinks  | Not lit      | Host Link or Compoway-F through the auxiliary port     | <ul> <li>End your ThemoTools session and switch DIP-<br/>switch 4 to off. Switch to the old baud rate settings<br/>if these ware changed, when baut rate settings are<br/>changed a restart must performed</li> </ul> |  |  |  |  |  |  |  |  |
| Lit     | Not lit      | Communication in progress                              | -                                                                                                    |  |  |  |  |  |  |  |  |

## 4-3 Maintenance

This section describes the routine cleaning and inspection recommended as regular maintenance.

### 4-3-1 Cleaning

Clean the PROFIBUS-DP Gateway Unit regularly as described below in order to keep it in an optimum operating condition.

- Regularly wipe the Unit with a dry, soft cloth.
- If a spot cannot be removed with a dry cloth, dampen the cloth with a neutral cleaner, wring out the cloth and wipe the Unit.
- **Caution** Never use volatile solvents such as paint thinner, benzine or chemical wipes. These substances could damage the surface of the Unit.

### 4-3-2 Inspection

Be sure to inspect the system periodically to keep it in optimum operating condition. In general, inspect the system once or twice a year, but more frequently if the system is used in high temperature or high humidity environments or dirty/dusty conditions.

**Inspection Equipment** Prepare the following equipment before inspecting the system.

#### **Required Equipment**

Phillips type screwdriver, multimeter, alcohol, and a clean cloth.

#### **Optional Test Equipment**

Depending on system conditions, a synchroscope, oscilloscope, thermometer or hygrometer (to measure humidity) might be needed.

### Inspection Procedure

Check the items in the following table and correct any that are below standard.

|                             | Item                                                   | Standard      | Equipment   |
|-----------------------------|--------------------------------------------------------|---------------|-------------|
| Environmental<br>conditions | Ambient temperature                                    | 0° C to 55° C | Thermometer |
|                             | Ambient humidity                                       | 10% to 90%    | Hygrometer  |
|                             | Dust/dirt accumulation                                 | None          |             |
| Installation                | Are the units installed securely?                      | No looseness  |             |
|                             | Are the communications connec-<br>tors fully inserted? | No looseness  |             |
|                             | Are the external wiring screws tight?                  | No looseness  |             |
|                             | Are the connecting cables undamaged?                   | No damage     |             |

# 4-4 Replacing the Unit

## 4-4-1 Replacement Precautions

|                                | Th<br>it v<br>im<br>Un | e PROFIBUS-DP Gateway Unit is a network device. If the Unit is damaged,<br>will effect the entire Network, so always ensure repairs are undertaken<br>mediately. It is recommended to have a spare PROFIBUS-DP Gateway<br>it on hand so that repairs may be conducted quickly. |  |  |  |  |  |
|--------------------------------|------------------------|----------------------------------------------------------------------------------------------------|--|--|--|--|--|
| <b>Replacement Precautions</b> | Ob                     | Observe the following precautions when replacing the Unit.                                                                                                    |  |  |  |  |  |
|                                |                        | <ul> <li>Always turn OFF the power before replacing the Unit.</li> </ul>                                                                                                    |  |  |  |  |  |
|                                |                        | <ul> <li>Ensure that the new Unit is not faulty.</li> </ul>                                                                                                    |  |  |  |  |  |
|                                |                        | • If a poor connection is suspected of causing the malfunction, clean the connectors using a clean, soft cloth and industrial-grade alcohol. Remove any lint or threads left from the cloth, and remount the Unit.                                                             |  |  |  |  |  |
|                                |                        | • When returning a faulty unit for repair, always attach a detailed fault report to the unit and return it to the nearest OMRON dealer.                                                                                                    |  |  |  |  |  |
| Note                           | 1.                     | In order to prevent faulty operation be sure to turn off the power to all mas-<br>ter and slave devices before replacing the Unit.                                                                                                    |  |  |  |  |  |
|                                | 2.                     | When replacing the Unit, do not reconnect it to the Network before carrying                                                                                                    |  |  |  |  |  |

out the procedures listed below.

# Appendix A Memory Mapping

The table below lists the Mapping of individual parameters in the Basic and Extended on to the applicable Temperature Controller variable areas.

|           | Parameter            | Read/           | MRC/ | E5_N    | E5      | E5ZN    |         | E5_R    |         |         |  |
|-----------|----------------------|-----------------|------|---------|---------|---------|---------|---------|---------|---------|--|
|           |                      | Write           | SRC  |         | Loop 1  | Loop 2  | Loop 1  | Loop 2  | Loop 3  | Loop 4  |  |
| Š         | PV                   | R               | 0101 | C0:0000 | C0:0000 | C0:0100 | C0:0000 | C0:0100 | C0:0200 | C0:0300 |  |
| Basic blo | SV                   | W               | 0102 | C1:0003 | C1:0003 | C1:0103 | C1:0003 | C1:0103 | C1:0203 | C1:0303 |  |
|           | PV                   | R               | 0101 | C0:0000 | C0:0000 | C0:0100 | C0:0000 | C0:0100 | C0:0200 | C0:0300 |  |
| Š         | Status               | R               | 0101 | C0:0001 | C0:0001 | C0:0101 | C0:0001 | C0:0101 | C0:0201 | C0:0301 |  |
| l blo     | MV1                  | R               | 0101 | C0:0004 | C0:0004 | C0:0104 | C0:0004 | C0:0104 | C0:0204 | C0:0304 |  |
| dec       | MV2                  | R               | 0101 | C0:0005 | C0:0005 | C0:0105 | C0:0005 | C0:0105 | C0:0205 | C0:0305 |  |
| ten       | SV                   | W               | 0102 | C1:0003 | C1:0003 | C1:0103 | C1:0003 | C1:0103 | C1:0203 | C1:0303 |  |
| ŵ         | Special<br>Operation | See table below |      |         |         |         |         |         |         |         |  |

The table below lists the command codes used by the PRT1-SCU11 to translate the Special Operation Commands to mini FINS messages.

|      | Parameter  | MRC/                    | Cmd  | E5_N    | E5ZN                                        |         | 5_N E5ZN E5_R |                      |         | _R      |  |
|------|------------|-------------------------|------|---------|---------------------------------------------|---------|---------------|----------------------|---------|---------|--|
|      | (See Note) | SRC                     | Code |         | Loop 1                                      | Loop 2  | Loop 1        | Loop 2               | Loop 3  | Loop 4  |  |
| _    | Run / Stop | 3005                    | 01   | 00 / 01 | 00 / 01                                     | 10 / 11 | 00 / 01       | 10 / 11              | 20 / 21 | 30 / 31 |  |
| tior |            | 3005                    | 01   | NA      | F0 / F1                                     |         | F0 / F1       |                      |         |         |  |
| bera | AT Cancel/ | 3005                    | 03   | 00 / 01 | 00 / 01                                     | 10 / 11 | 01 and 0A     |                      |         |         |  |
| ŏ    | Execute    | Execute 3005 03 NA F0/F |      | / F1    | Refer to E5AR/E5ER Digital Controller Users |         |               |                      |         |         |  |
| cial |            |                         |      |         |                                             |         | Manual (Z1    | 82-E1-□ <b>)</b> for | details |         |  |
| be   | Auto/      | 3005                    | 09   | NA      | 00 / 01                                     | 10 / 11 | 00 / 01       | 10 / 11              | 20 / 21 | 30 / 31 |  |
| 0)   | Manual     | 3005                    | 09   | NA      | F0 /                                        | / F1    | F0 / F1       |                      |         |         |  |

**Note** Each type of command lists two possible channel addressing methods: the first row specifies commands for individual channels, the second row the command for all channels

# Appendix B Function Block Programming

## **B-1** Introduction

In order to facilitate the data transfer to and from Temperature Controllers from a CS1/CJ1W-PRM21 PROFI-BUS-DP Master via the PRT1-SCU11, OMRON provides a number of PLC Function Blocks. These function blocks can be used in the CS1/CJ1 PLC program to assemble the output data or extract the input data from the CS1/CJ1W-PRM21 PROFIBUS Master I/O data areas. This appendix describes these function blocks.

Note Function Blocks are only supported by CX-Programmer version 5.0 and higher.

## **B-2** Basic / Extended Function Blocks

A total of 10 function blocks are provided for the basic and extended I/O configuration blocks for the E5\_N, E5ZN and E5\_R Temperature controllers. The table below lists the specifics of these function blocks.

| Item                             |                                                                     | Description                                                                                                    |                                                                                                    |
|----------------------------------|---------------------------------------------------------------------|----------------------------------------------------------------------------------------------------|----------------------------------------------------------------------------------------------------|
| Basic function                   | Writes the SV/Operation command and                                 | d reads the PV/MV/Status/C                                                                                                    | Deration Executed word.                                                                                                    |
| Item<br>Basic function<br>Symbol | Writes the SV/Operation command and                                 | Description           d reads the PV/MV/Status/C           d reads the PV/MV/Status/C           BOOL)         (BOOL)           ENO           (UINT)         (WORD)           StratWordOutput         PV_CH1           (UINT)         (WORD)           StratWordInput         MV1_CH1           (WORD)         (WORD)           SV_CH1         MV2_CH1           (WORD)         (WORD)           SV_CH2         Status_HW_CH1           (WORD)         (WORD)           SV_CH3         Status_LW_CH1           (WORD)         (WORD)           SV_CH4         PV_CH2           (WORD)         (WORD)           SV_CH4         PV_CH2           (WORD)         (WORD)           Status_LW_CH2         (WORD)           Status_LW_CH2         (WORD)           MV1_CH3         (WORD)           MV2_CH3         Status_LW_CH3           (WORD)         Status_LW_CH3           (WORD)         Status_LW_CH3           (WORD)         Status_LW_CH3           (WORD)         Status_LW_CH3           (WORD)         Status_LW_CH3           (WORD)         Status_LW_CH3 | PV Channel 1     WV1 Channel 1     WV1 Channel 1     WV2 Channel 1     Status High Word Channel 1     Status Low Word Channel 1     PV Channel 2     MV1 Channel 2     WV2 Channel 2     Status High Word Channel 2     PV Channel 3     MV1 Channel 3     MV1 Channel 3     Status High Word Channel 3     Status Low Word Channel 3     Status Low Word Channel 3     Status Low Word Channel 3     Status Low Word Channel 3     PV Channel 4 |
|                                  |                                                                     | (WORD)<br>PV_CH4<br>(WORD)<br>MV1_CH4                                                                                                    | — PV Channel 4<br>— MV1 Channel 4                                                                                                    |
|                                  |                                                                     | (WORD)<br>MV2_CH4<br>(WORD)                                                                                                    | MV2 Channel 4     Status List Word Channel 4                                                                                                    |
|                                  |                                                                     | Status_HW_CH4                                                                                                    | Status High Word Channel 4     Status Low Word Channel 4                                                                                                    |
|                                  |                                                                     | Status_LW_CH4<br>Operation_Exec                                                                                                    | - Special Operation Executed<br>Word                                                                                                    |
|                                  | <b>Note</b> Only the function block for a 4 c versions of this one. | hannel E5_R is shown. The                                                                                                    | other function blocks are limited                                                                                                    |

| Item                               | Description                                                                                                    |  |  |  |  |  |
|------------------------------------|----------------------------------------------------------------------------------------------------|--|--|--|--|--|
| File name                          | PRT1_SCU11_E5_N_Basic_1CH.cxf<br>PRT1_SCU11_E5_N_Extended_1CH.cxf<br>PRT1_SCU11_E5_R_Basic_1CH.cxf<br>PRT1_SCU11_E5_R_Basic_2CH.cxf<br>PRT1_SCU11_E5_R_Basic_4CH.cxf<br>PRT1_SCU11_E5_R_Extended_1CH.cxf<br>PRT1_SCU11_E5_R_Extended_2CH.cxf<br>PRT1_SCU11_E5_R_Extended_4CH.cxf<br>PRT1_SCU11_E5ZN_Basic_2CH.cxf<br>PRT1_SCU11_E5ZN_Extended_2CH.cxf<br>PRT1_SCU11_E5ZN_Extended_2CH.cxf<br>PRT1_SCU11_E5ZN_Extended_2CH.cxf<br>• Writes SV/Operation command to the CS1/CJ1W-PRM21 PROFIBUS Master I/O addresses<br>allocated to the targeted Temperature Controller.<br>• Reads PV/MV/Status/Operation Executed words from the CS1/CJ1W-PRM21 PROFIBUS Mas-<br>ter I/O addresses allocated to the targeted Temperature Controller.                                                                                                    |  |  |  |  |  |
| EN Input condition                 | Connect EN to an OR between an upwardly differentiated condition for the start trigger and the                                                                                                    |  |  |  |  |  |
| Restrictions on Input<br>variables | <ul> <li>BUSY output from the Function Block.</li> <li>Always use an upwardly differentiated condition for the EN.</li> <li>If the Input variables are out of range, the ENO flag will turn OFF and the Function Block will not be processed.</li> </ul>                                                                                                    |  |  |  |  |  |
|                                    | Start Trigger       (BOQL)       (BOQL)         Start Word Profibus output data       (UNT)       (WORD)         Start Word Profibus injut data       (UNT)       (WORD)         Start Word Profibus injut data       (UNT)       (WORD)         SV Channel 1       (UNT)       (WORD)         SV Channel 2       (WORD)       (WORD)         SV Channel 2       (WORD)       (WORD)         SV Channel 2       (WORD)       (WORD)         SV Channel 3       (WORD)       (WORD)         SV Channel 4       (WORD)       (WORD)         SV Channel 4       (WORD)       (WORD)         SV Channel 4       (WORD)       (WORD)         SV Channel 4       (WORD)       (WORD)         SV Channel 3       (WORD)       (WORD)         VORD       (WORD)       (WORD)         WORD       (WORD)       (WORD)         WORD       (WORD)       (WORD)         WORD       (WORD)       (WORD)         WORD       (WORD)       (WORD)         WORD       (WORD)       (WORD)         WORD       (WORD)       (WORD)         WORD       (WORD)       (WORD)         WORD       (WORD |  |  |  |  |  |

### Function Block Programming

The table below lists the Input and Output variables for the basic / extended function blocks.

|       | Name                                    | Variable name   | Data<br>type | Default | Range | Description                                                                                                |
|-------|-----------------------------------------|-----------------|--------------|---------|-------|----------------------------------------------------------------------------------------------------|
|       | EN                                      | EN              | BOOL         |         |       | 1 (ON): Function block started                                                                             |
|       |                                         |                 |              |         |       | 0 (OFF): Function block not started                                                                        |
|       | Start Word<br>PROFIBUS Out-<br>put data | StartWordOutput | UINT         | 3000    |       | Start Word of PROFIBUS Output data in<br>PROFIBUS Master Output data area.                                 |
|       | Start Word<br>PROFIBUS Input<br>data    | StartWordInput  | UINT         | 3010    |       | Start Word of PROFIBUS Input data in PROFI-<br>BUS Master Input data area.                                 |
|       | SV values                               | SV_CH1          | WORD         | 0       |       | SV Channel 1                                                                                               |
| es    |                                         | SV_CH2          | WORD         | 0       |       | SV Channel 2                                                                                               |
| abl   |                                         | SV_CH3          | WORD         | 0       |       | SV Channel 3                                                                                               |
| vari  |                                         | SV_CH4          | WORD         | 0       |       | SV Channel 4                                                                                               |
| Input | Operation Com-<br>mand                  | Oper_Cmmnd      | WORD         | 0       |       | Special Operation Executed word                                                                            |
|       | ENO                                     | ENO             | BOOL         |         |       | 1 (ON): Function block processed normally<br>0 (OFF): Function block not processed or<br>ended in an error |
|       | Process variables                       | PV_CH1          | WORD         |         |       | PV Channel 1                                                                                               |
|       |                                         | MV1_CH1         | WORD         |         |       | MV1 Channel 1                                                                                              |
|       |                                         | MV2_CH1         | WORD         |         |       | MV2 Channel 1                                                                                              |
|       |                                         | Status_HW_CH1   | WORD         |         |       | Status High Word Channel 1                                                                                 |
|       |                                         | Status_LW_CH1   | WORD         |         |       | Status Low Word Channel 1                                                                                  |
|       |                                         | PV_CH2          | WORD         |         |       | PV Channel 2                                                                                               |
|       |                                         | MV1_CH2         | WORD         |         |       | MV1 Channel 2                                                                                              |
|       |                                         | MV2_CH2         | WORD         |         |       | MV2 Channel 2                                                                                              |
|       |                                         | Status_HW_CH2   | WORD         |         |       | Status High Word Channel 2                                                                                 |
|       |                                         | Status_LW_CH2   | WORD         |         |       | Status Low Word Channel 2                                                                                  |
|       |                                         | PV_CH3          | WORD         |         |       | PV Channel 3                                                                                               |
|       |                                         | MV1_CH3         | WORD         |         |       | MV1 Channel 3                                                                                              |
|       |                                         | MV2_CH3         | WORD         |         |       | MV2 Channel 3                                                                                              |
|       |                                         | Status_HW_CH3   | WORD         |         |       | Status High Word Channel 3                                                                                 |
|       |                                         | Status_LW_CH3   | WORD         |         |       | Status Low Word Channel 3                                                                                  |
|       |                                         | PV_CH4          | WORD         |         |       | PV Channel 4                                                                                               |
| oles  |                                         | MV1_CH4         | WORD         |         |       | MV1 Channel 4                                                                                              |
| riat  |                                         | MV2_CH4         | WORD         |         |       | MV2 Channel 4                                                                                              |
| t va  |                                         | Status_HW_CH4   | WORD         |         |       | Status High Word Channel 4                                                                                 |
| ıtpu  |                                         | Status_LW_CH4   | WORD         |         |       | Status Low Word Channel 4                                                                                  |
| õ     |                                         | Operation_Exec  | WORD         | 0       |       | Special Operation Executed word                                                                            |

**Note** The table lists all possible variables for the maximum size function block, i.e. the Extended block for the E5\_R. For other basic / extended function blocks subsets of variables apply.

## **B-3** Operate Function Block

The Operate Function Block facilitates the transmission of aN OPERATE command to a specific temperature Controller (refer to section *3-3-3 Free communication blocks*). The table below lists the specifics of this function block.

| ltem                                  | Description                                                                                                    |  |  |  |  |
|---------------------------------------|----------------------------------------------------------------------------------------------------|--|--|--|--|
| Basic function                        | Sends an Operation command to a specified Temperature Controller via PROFIBUS                                                                                                    |  |  |  |  |
| Symbol                                |                                                                                                    |  |  |  |  |
|                                       | Start Trigger       (BOOL)       (BOOL)       ENO         Busy Flag       Start Word       (UINT)       (WORD)         Profibus output data       Start Word       (UINT)       (BOOL)         Start Word       (UINT)       (BOOL)       Busy flag         Profibus output data       Start Word       (UINT)       Busy flag         Unit No of TC       Unit No of TC       UINT)       Busy flag         Command Code       CommandCode       (UINT)       CommandCode         Related information to the       (UINT)       RelatedInformation       RelatedInformation |  |  |  |  |
| File name                             | PRT1_SCU11_Operate.cxf                                                                                                    |  |  |  |  |
| Function description                  | Sends an operation command to the CS1/CJ1W-PRM21 PROFIBUS Master I/O addresses allo-<br>cated to the targeted Temperature Controller, specified by the Unit No. The command is specified<br>by the command code and related information.                                                                                                    |  |  |  |  |
| Precautions                           | Timechart<br>Start Trigger ON<br>OFF<br>Busy Flag (BUSY) ON<br>OFF<br>FB execution completed.<br>At normal end: Sending data has been completed.                                                                                                    |  |  |  |  |
| EN Input condition                    | Connect EN to an OR between an upwardly differentiated condition for the start trigger and the BUSY output from the Function Block.                                                                                                    |  |  |  |  |
| Restrictions on Input variables       | <ul> <li>Always use an upwardly differentiated condition for the EN.</li> <li>If the Input variables are out of range, the ENO flag will turn OFF and the Function Block will not be processed.</li> </ul>                                                                                                    |  |  |  |  |
| Restrictions on Out-<br>put variables | <ul> <li>This function block requires multiple cycles to process. Always connect an OR including the BUSY output variable to the EN input variable to ensure that the function block is processed to completion (see Symbol)</li> <li>Do not turn the BLISY output variable ON or OFE outside the function block</li> </ul>                                                                                                    |  |  |  |  |
| Application example                   | Bit A       (BOOL)       (BOOL)         Mit B       Start Word Profibus output data       (UINT)       (WORD)         Start Word Profibus input data       (UINT)       (WORD)         Start Word Profibus input data       (UINT)       (BOOL)         Channel 2       Busy flag         Bit B       Start Word Profibus input data       (UINT)         Start Word Profibus of TC       (UINT)         Unit No of TC       (UINT)         Command Code       (UINT)         #10       #10                                                                                  |  |  |  |  |

### Function Block Programming

The table below lists the Input and Output variables for the Operate function block.

|              | Name                                                    | Variable name      | Data<br>type | Default | Range              | Description                                                                                                    |
|--------------|---------------------------------------------------------|--------------------|--------------|---------|--------------------|----------------------------------------------------------------------------------------------------|
|              | EN                                                      | EN                 | BOOL         |         |                    | 1 (ON): Function block started                                                                                                    |
|              |                                                         |                    |              |         |                    | 0 (OFF): Function block not started                                                                                                    |
|              | Start Word<br>PROFIBUS Out-<br>put data                 | StartWordOutput    | UINT         | 3000    |                    | Start Word of PROFIBUS Output data in<br>PROFIBUS Master Output data area.                                                                                                    |
|              | Start Word<br>PROFIBUS Input<br>data                    | StartWordInput     | UINT         | 3010    |                    | Start Word of PROFIBUS Input data in PROFI-<br>BUS Master Input data area.                                                                                                    |
| s            | Unit No of TC                                           | UnitNo             | UINT         | 0       | #0 - #63<br>(0-99) | Unit number of TC                                                                                                    |
| ble          | Command code                                            | CommandCode        | UINT         | 0       |                    | Variable type in TC                                                                                                    |
| Input variat | Information<br>related to the<br>operation com-<br>mand | RelatedInformation | UINT         | 0       |                    | Specify the Write Start address                                                                                                    |
|              | ENO                                                     | ENO                | BOOL         |         |                    | 1 (ON): Function block processed normally                                                                                                    |
|              |                                                         |                    |              |         |                    | 0 (OFF): Function block not processed or<br>ended in an error                                                                                                    |
| ut variables | Result of execu-<br>tion of the com-<br>mand            | ResponseCode       | WORD         |         |                    | Outputs the error code when execution ended<br>in an error in the communications command<br>level. Refer to section <i>3-3-3 Free communica-</i><br><i>tion blocks</i> for more information. |
| Outpi        | Busy flag                                               | BUSY               | BOOL         |         |                    | Automatically turns OFF when processing is completed.                                                                                                    |

## **B-4** Read Function Block

The Read Function Block facilitates the transmission of a READ command to a specific temperature Controller (refer to section *3-3-3 Free communication blocks*). The table below lists the specifics of this function block.

| ltem                 | Description                                                                                                    |  |  |  |  |
|----------------------|----------------------------------------------------------------------------------------------------|--|--|--|--|
| Basic function       | Reads data from a Temperature Controller's variable area.                                                                                                    |  |  |  |  |
| Symbol               | Start Trigger       (BOOL)       (BOOL)         M       M       ENO         Busy Flag       Start Word       (UINT)       (WORD)         Profibus output data       Start Word       (UINT)       (DWORD)         Start Word       Start Word       Data read from TC         Profibus input data       Unit No of TC       Unit No       Busy         Unit No of TC       UnitNo       Busy       Busy flag         Variable Type       (UINT)       VarType       Busy flag         Read Start address from TC       ReadStartAddress       Mark Address |  |  |  |  |
| File name            | PRT1_SCU11_Read_Data.cxf                                                                                                    |  |  |  |  |
| Function description | Sends a Read Data command to the CS1/CJ1W-PRM21 PROFIBUS Master I/O addresses allo-<br>cated to the targeted Temperature Controller, specified by the Unit No. The data to be read is spec-<br>ified by the Variable Type and the Read Start Address.                                                                                                    |  |  |  |  |

| Item                                  | Description                                                                                                    |  |  |  |
|---------------------------------------|----------------------------------------------------------------------------------------------------|--|--|--|
| Precautions                           |                                                                                                    |  |  |  |
|                                       | Timechart<br>Start Trigger ON<br>OFF                                                                                                    |  |  |  |
|                                       | Busy Flag (BUSY) ON OFF                                                                                                    |  |  |  |
|                                       | FB execution completed.<br>At normal end: Sending data has been completed.                                                                                                    |  |  |  |
| EN Input condition                    | Connect EN to an OR between an upwardly differentiated condition for the start trigger and the BUSY output from the Function Block.                                                                                                    |  |  |  |
| Restrictions on Input variables       | <ul> <li>Always use an upwardly differentiated condition for the EN.</li> <li>If the Input variables are out of range, the ENO flag will turn OFF and the Function Block will not be processed.</li> </ul>                                                                                                    |  |  |  |
| Restrictions on Out-<br>put variables | <ul> <li>This function block requires multiple cycles to process. Always connect an OR including the BUSY output variable to the EN input variable to ensure that the function block is processed to completion (see Symbol)</li> <li>Do not turn the BUSY output variable ON or OFF outside the function block.</li> </ul>                                                                                                    |  |  |  |
| Application example                   |                                                                                                    |  |  |  |
|                                       | sit A<br>↑<br>Start Word Profibus output data<br>Start Word Profibus output data<br>Start Word Profibus input data<br>Start Word Profibus input data<br>Word Profibus input data<br>Start Word Profibus input data<br>Start Word Input<br>Variable Type<br>(UINT)<br>Read Start Address<br>#0100<br>Kead Start Address<br>Kead Start Address<br>Kead Start Add |  |  |  |

The table below lists the Input and Output variables for the Read function block.

|                 | Name                                    | Variable name    | Data<br>type | Default | Range              | Description                                                                |
|-----------------|-----------------------------------------|------------------|--------------|---------|--------------------|----------------------------------------------------------------------------|
|                 | EN                                      | EN               | BOOL         |         |                    | 1 (ON): Function block started                                             |
| Input variables |                                         |                  |              |         |                    | 0 (OFF): Function block not started                                        |
|                 | Start Word<br>PROFIBUS Out-<br>put data | StartWordOutput  | UINT         | 3000    |                    | Start Word of PROFIBUS Output data in<br>PROFIBUS Master Output data area. |
|                 | Start Word<br>PROFIBUS Input<br>data    | StartWordInput   | UINT         | 3010    |                    | Start Word of PROFIBUS Input data in<br>PROFIBUS Master Input data area.   |
|                 | Unit No of TC                           | UnitNo           | UINT         | 0       | #0 - #63<br>(0-99) | Unit number of TC                                                          |
|                 | Variable Type                           | VarType          | UINT         | 0       |                    | Variable type in TC                                                        |
|                 | Read Start<br>address from TC           | ReadStartAddress | UINT         | 0       |                    | Specify the Read Start address                                             |

|                  | Name                                         | Variable name | Data<br>type | Default | Range | Description                                                                                                    |
|------------------|----------------------------------------------|---------------|--------------|---------|-------|----------------------------------------------------------------------------------------------------|
| Output variables | ENO                                          | ENO           | BOOL         |         |       | 1 (ON): Function block processed normally<br>0 (OFF): Function block not processed or<br>ended in an error                                                                                   |
|                  | Result of execu-<br>tion of the com-<br>mand | ResponseCode  | WORD         |         |       | Outputs the error code when execution ended<br>in an error in the communications command<br>level. Refer to section <i>3-3-3 Free communica-</i><br><i>tion blocks</i> for more information. |
|                  | Data read from the TC                        | DataRead      | DWORD        |         |       | Data read from the TC.<br>(See Note)                                                                                                    |
|                  | Busy flag                                    | BUSY          | BOOL         |         |       | Automatically turns OFF when processing is completed.                                                                                                    |

**Note** The function block ensures that Double Word sized data read from the Temperature Controller is correctly formatted, to match the DWORD data type as defined in the PLC.

## **B-5** Write Function Block

The Write Function Block facilitates the transmission of a WRITE command to a specific temperature Controller (refer to section *3-3-3 Free communication blocks*). The table below lists the specifics of this function block.

| Item                            | Description                                                                                                    |  |  |  |  |
|---------------------------------|----------------------------------------------------------------------------------------------------|--|--|--|--|
| Basic function                  | Writes data to a Temperature Controller's variable area.                                                                                                    |  |  |  |  |
| Symbol                          | Start Trigger       (BOOL)       (BOOL)       ENO         Busy Flag       Start Word       (UINT)       (WORD)         Profibus output data       Strat Word       (UINT)       (BOOL)         Profibus input data       Start Word       (UINT)       (BOOL)         Unit No of TC       Unit No of TC       UINT)       Busy flag         Variable Type       Variable Type       Vartype       (UINT)         Write Start address from TC       UNT)       Write Start Address from TC         Data to be written       Data write       Data Write |  |  |  |  |
| File name                       | PRT1_SCU11_Write_Data.cxf                                                                                                    |  |  |  |  |
| Function description            | Sends a Write Data command to the CS1/CJ1W-PRM21 PROFIBUS Master I/O addresses allo-<br>cated to the targeted Temperature Controller, specified by the Unit No. The data to be written and<br>the location to write is to are specified by the DataWrite and the WordStartAddress variables.                                                                                                    |  |  |  |  |
| Precautions                     | Timechart<br>Start Trigger ON<br>OFF<br>Busy Flag (BUSY) ON<br>OFF<br>FB execution completed.<br>At normal end: Sending data has been completed.                                                                                                    |  |  |  |  |
| EN Input condition              | Connect EN to an OR between an upwardly differentiated condition for the start trigger and the BUSY output from the Function Block.                                                                                                    |  |  |  |  |
| Restrictions on Input variables | <ul> <li>Always use an upwardly differentiated condition for the EN.</li> <li>If the Input variables are out of range, the ENO flag will turn OFF and the Function Block will not be processed.</li> </ul>                                                                                                    |  |  |  |  |

### Function Block Programming

### Appendix **B**

|                                       | 7                                                                                                    |  |  |  |  |
|---------------------------------------|----------------------------------------------------------------------------------------------------|--|--|--|--|
| ltem                                  | Description                                                                                                    |  |  |  |  |
| Restrictions on Out-<br>put variables | <ul> <li>This function block requires multiple cycles to process. Always connect an OR including the BUSY output variable to the EN input variable to ensure that the function block is processed to completion (see Symbol)</li> <li>Do not turn the BUSY output variable ON or OFF outside the function block.</li> </ul>                                                                                                    |  |  |  |  |
| Application example                   |                                                                                                    |  |  |  |  |
|                                       | iit A       (BOOL)       (BOOL)       (BOOL)         iit B       Start Word Profibus output data       (UINT)       (WORD)       Response code from TC         Start Word Profibus input data       (UINT)       (BOOL)       Busy flag         Start Word Profibus input data       (UINT)       (BOOL)       Busy flag         Start Word Profibus input data       (UINT)       (BOOL)       Busy flag         Unit No of TC       (UINT)       Busy       Busy flag         Variable Type       (UINT)       VarType       Bit B         Variable Type       (UINT)       WriteStartAddress       UNITN)         Write Start address from TC       (UINT)       WriteStartAddress       UNITN)         Bata to be written       & 999       DataWrite       DataWrite         Response data is copied to channel 2 after Busy flag is OFF.       FF. |  |  |  |  |

The table below lists the Input and Output variables for the Write function block.

|                  | Name                                         | Variable name     | Data<br>type | Default | Range              | Description                                                                                                    |
|------------------|----------------------------------------------|-------------------|--------------|---------|--------------------|----------------------------------------------------------------------------------------------------|
| es               | EN                                           | EN                | BOOL         |         |                    | 1 (ON): Function block started                                                                                                    |
|                  |                                              |                   |              |         |                    | 0 (OFF): Function block not started                                                                                                    |
|                  | Start Word<br>PROFIBUS Out-<br>put data      | StartWordOutput   | UINT         | 3000    |                    | Start Word of PROFIBUS Output data in<br>PROFIBUS Master Output data area                                                                                                    |
|                  | Start Word<br>PROFIBUS Input<br>data         | StartWordInput    | UINT         | 3010    |                    | Start Word of PROFIBUS Input data in<br>PROFIBUS Master Input data area                                                                                                    |
|                  | Unit No of TC                                | UnitNo            | UINT         | 0       | #0 - #63<br>(0-99) | Unit number of TC                                                                                                    |
| iab              | Variable Type                                | VarType           | UINT         | 0       |                    | Variable type in TC                                                                                                    |
| ut var           | Write Start<br>address from TC               | WriteStartAddress | UINT         | 0       |                    | Start address of variable to which the data must be written.                                                                                                    |
| lnp              | Data to be written                           | DataWrite         | DWORD        | 0       |                    | Specify the data to be written                                                                                                    |
|                  | ENO                                          | ENO               | BOOL         |         |                    | 1 (ON): Function block processed normally                                                                                                    |
| Output variables |                                              |                   |              |         |                    | 0 (OFF): Function block not processed or<br>ended in an error                                                                                                    |
|                  | Result of execu-<br>tion of the com-<br>mand | ResponseCode      | WORD         |         |                    | Outputs the error code when execution ended<br>in an error in the communications command<br>level. Refer to section <i>3-3-3 Free communica-</i><br><i>tion blocks</i> for more information. |
|                  | Busy flag                                    | BUSY              | BOOL         |         |                    | Automatically turns OFF when processing is completed.                                                                                                    |

**Note** The function block ensures that Double Word sized data written to the Temperature Controller is correctly formatted.

## Abbreviations

| Abbreviation | Description                                     |
|--------------|-------------------------------------------------|
| A - C        |                                                 |
| CPU          | Central Processor Unit, in PLC system.          |
| D            |                                                 |
| DP           | Decentralized Periphery                         |
| DPM1         | PROFIBUS-DP Master class 1                      |
| DPM2         | PROFIBUS-DP Master class 2                      |
| DTM          | Device Type Manager                             |
| E            |                                                 |
| EC           | Electromagnetic Compatibility                   |
| EMC          | ElectroMagnetic Compatibility                   |
| EMS          | ElectroMagnetic Susceptibility                  |
| F            |                                                 |
| FA           | Factory Automation.                             |
| FCB          | Free Communication Block                        |
| FDT          | Field Device Tools                              |
| FINS         | Factory Intelligent Network System.             |
| FMS          | Fieldbus Message Specification                  |
| G - H        |                                                 |
| GSD          | General Slave Data                              |
| I - K        |                                                 |
| I/O          | Input and Output.                               |
| IC           | Integrated Circuit                              |
| ISO          | International Organization for Standardization. |
| L            |                                                 |
| LED          | Light Emitting Diode                            |
| LSI          | Large Scale Integration                         |
| Μ            |                                                 |
| MAC          | Medium Access Control, OSI layer.               |
| MRC          | Main Request Code                               |
#### **Abbreviations**

| Abbreviation | Description                    |
|--------------|--------------------------------|
| N - O        |                                |
| OSI          | Open System Interconnection.   |
| P - R        |                                |
| PA           | Process Automation             |
| PC           | Personal Computer              |
| PCB          | Printed Circuit Board          |
| PDU          | Protocol Data Unit             |
| PLC          | Programmable Logic Controller. |
| PROFIBUS     | PROcess FleidBUS               |
| SRC          | Sub Request Code               |
| T - Z        |                                |
| тс           | Temperature Controller         |

## Index

# Numbers

110 mH Inductor, 30
220 ohm resistor, 29
2-wire, 23
3-3-1 Using CX-Thermo, 44
4-wire, 23, 26

## Α

About Manual, ix A-line, 21 Auto-CLEAR, 6 Auxiliary RS-323 interface, 44

## B

Basic Operating Procedure, 14
Baud rate, 12, 19, 21, 29, 45
BF, 19, 45, 50, 51
B-line, 21
Broadcast, 5, 44
Bus Access Protocol, 2
Bus fail, 19
Bus Termination, 29
Bus termination, 29

# С

Cable, 28, 30 Cable Length, 29 Cable length, 3 Cable shield connection, 31 Channel numbers, 41 Chk\_Cfg, 19 Class 1, 4 Class 1 Master, 4 Class 2, 4 Class 2 Master, 4 Cleaning, 52 CLEAR, 5, 6 COMM, 19, 45, 50, 51 Command code, 41 Command word, 40 Common parameters, 34 Communication Broadcast, 5

Multicast, 5 Multi-peer, 5 Status, 18 Communication fails, 41 Communication format, 22 Communication Medium, 27 Compoway-F, 9, 12, 18, 19 Address, 21 Configuration, 7, 32 Connector, 12, 21, 30 Bus cable connector, 30 DGND, 21 RTS, 21 VP, 21 CX-Profibus, 32, 38, 41 CX-Thermo, 44, 46

## D

Data length, 46 Data\_Exchange, 19 Declaration of Confirmity, xv Device profile, 4 Diagnostic, 5, 12 Digital Panel Meter, 24 Dimensions, 13 DIN-rail, 22 DIP-switch, 20 DIP-switches, 18 Download configuration, 32

#### Ε

E5AR, 9, 25 E5ER, 25 E5ZN, 9, 24 Electro-magnetic compatibility, 31 EMC directive, xv EN50170, 2, 21 Environment, 11 ERR, 19, 50 Error code, 41 Extensive Diagnostics, 5 External Dimensions, 13

#### F

Fail-safe, 6

#### Index

FCOM, 19, 45, 50, 51 FDT/DTM FDT Container application, 7 FDT/DTM Concept, 7 FERR, 19, 45, 50, 51 Fixed communication block, 38, 39 Fixed communication blocks, 38 Free communication blocks, 38 Free Communication Blocks, 10 Free communication blocks, 38, 42 Front case, 11

#### G-H

Galvanically isolated, 45 Gateway Compoway-F, 9 Configuration, 10 Free Communication Blocks, 10 I/O Data, 10 setup, 9 Special operations, 10 Troubleshooting, 10 unit, 9 Generic slave DTM Configuring, 32 I/O Configuration Appending, 33 Inserting, 33 Ground, 31 GSD File DTM, 9 GSD file, 7, 33 DP-master, 8 DP-slave, 8 General Section, 8 Language, 7 GSD File Language, 7 GSD-file, 7, 32 Host Link, 9, 11, 12, 19, 46 Address, 21 HostLink, 18

#### 

I/O configuration, 32 I/O Data, 10 I/O data, 11, 12, 32 I/O module, 32 IEC 1158-2, 2 Inductor, 30 Inspection, 52 Inspection Equipment, 52 Inspection Procedure, 52 Installation, 11, 14 ISO-7498, 2

#### Κ

K3GN Digital Panel Meter, 24

## L-M

LED, 18, 50 BF, 19, 45, 50, 51 COMM, 19, 45, 50, 51 ERR, 19, 50 FCOM, 19, 45, 50, 51 FERR, 19, 45, 50, 51 RUN, 18, 50 LED Indicators Specifications, 18 LED indicators, 18, 50 Low voltage directive, xv MAC, 4 Maintenance, 52 Cleaning, 52 Inspection, 52 Manual About, ix Revision history, 71 Master, 4 Master Devices, 4 Maximum amount of data, 38 Maximum number of devices, 38 Maximum number of modules, 38 MCW151, 9, 21, 26 Module parameters, 34 Monitoring Interval, 5 Master, 5 Slave, 6 Mounting, 22 Mounting Procedure, 22 MRC/SRC, 42 Multicast, 5 Multi-peer, 5

#### Ν

Network operation modes Auto-CLEAR, 6 CLEAR, 6 Fail-safe State, 6 OFF-LINE, 6 OPERATE, 6 STOP, 6 Network structure, 27 Linear bus topology, 27 Repeater, 27 Tree topology, 28 Node address, 19, 27 Noise, 22 Not\_Ready, 45

## O-P

OFF-LINE, 6 OMRON Copyright notice, vi OPERATE, 6 Operation, 42 Operation mini FINS command, 42 OSI ISO-7498, 2 Layer 1, 2, 3 Layer 2, 2, 4 Layer 3, 3 Layer 7, 2 Medium Access Control, 4 OSI Layer 1, 2 and User Interface, 3 Polling Procedure, 4 Token Passing, 4 OSI reference model, 2 Parameters, 34 Common, 34 Module, 34 Parity, 46 Pheripheral setting, 20 Polling Procedure, 4 Precautions, 22 Application, xiii General, xii Operating Environment, xiii Safety, xii **PROFIBUS**, 2 PROFIBUS-DP, 2 PROFIBUS-FMS, 2 PROFIBUS-PA, 2

## R

R88A-MCW151-E, 9, 21, 26 Read, 42 Read mini FINS command, 42 Receiver line, 21 Repeater, 3 Replacement, 53 Response word, 40 Rotary switch, 19 RS-232C, 10, 12, 18, 44, 45 RS-422, 9, 12, 20, 21 RS-422A, 26 RS-485, 3, 9, 12, 20, 21, 24, 27 Cable Type, 28 RUN, 18, 50

#### S

Safety Precautions, xii Sending free communication blocks, 44 Services, 12 Set\_Prm, 19 Shielding, 31 shock resistance, 11 Slave, 4 Slave Devices, 4 Special Operation, 40 Special operations, 10, 39 Specifications, 11 Status, 18 Status word, 46 STOP, 6 Stop bit, 46 Stub Lines, 29

## Т

Temperature Controller, 25 Temperature Controllers, 24 Termination resister, 12 Termination Resistor, 29 Token Passing, 4 Trademarks, vi Transmission Speed, 3 Transmission speed, 3 Troubleshooting, 10

## U

Unit replacement, 53 Precautions, 53 Using CX-Thermo, 44

## V-W

vibration resistance, 11 Watchdog, 34

#### Index

Wire A, 30 Wire B, 30 Wiring, 31 Write, 42, 43 Write mini FINS command, 43

#### **Revision History**

A manual revision code appears as a suffix to the catalog number on the front cover of the manual.

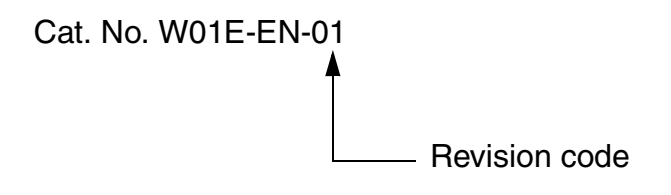

The following table outlines the changes made to the manual during each revision.

| Revision Code | Date              | Revised Content  |
|---------------|-------------------|------------------|
| 01            | November 22, 2004 | Initial version. |